DSP Special Vol.1 – the Sound Tuning Magazine from Audiotec Fischer including operation and adjustment manual for digital sound processors

# AUDIOTEC FISCHER

Sound Tuning Magazine

For DSP PC-Tool V2

Sp

These products are equipped with DSP power:

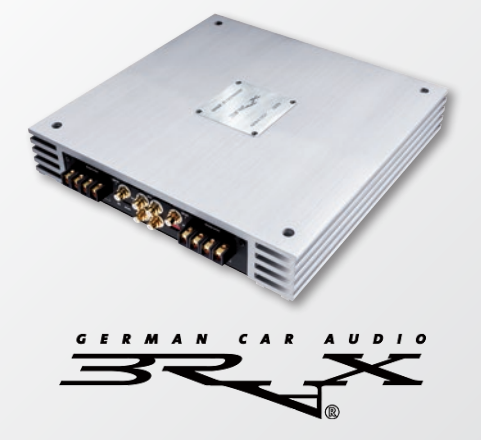

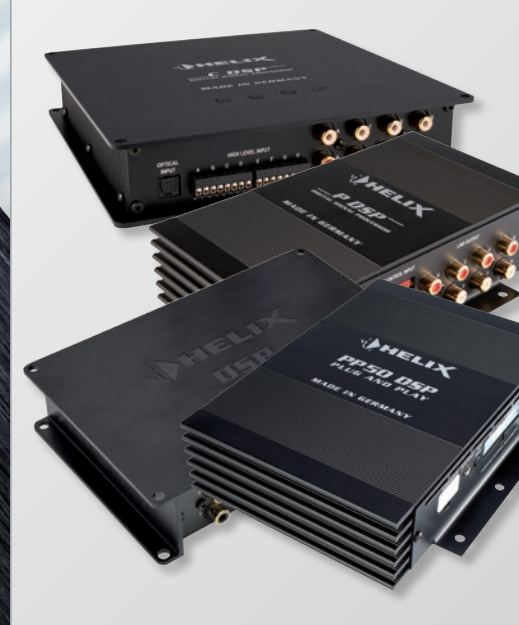

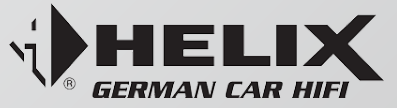

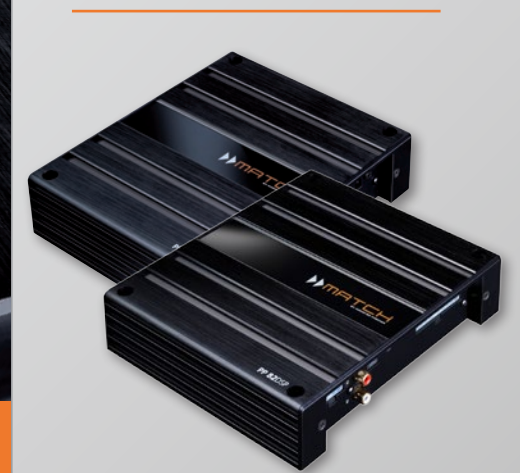

Vol.1

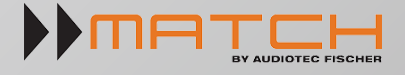

#### Fantastic sound improvement thanks to DSP technology

- Multiband-equalizer for a natural sound experience
- Time alignment for precise sound staging
- Wide crossover features for perfect frequency range allocation

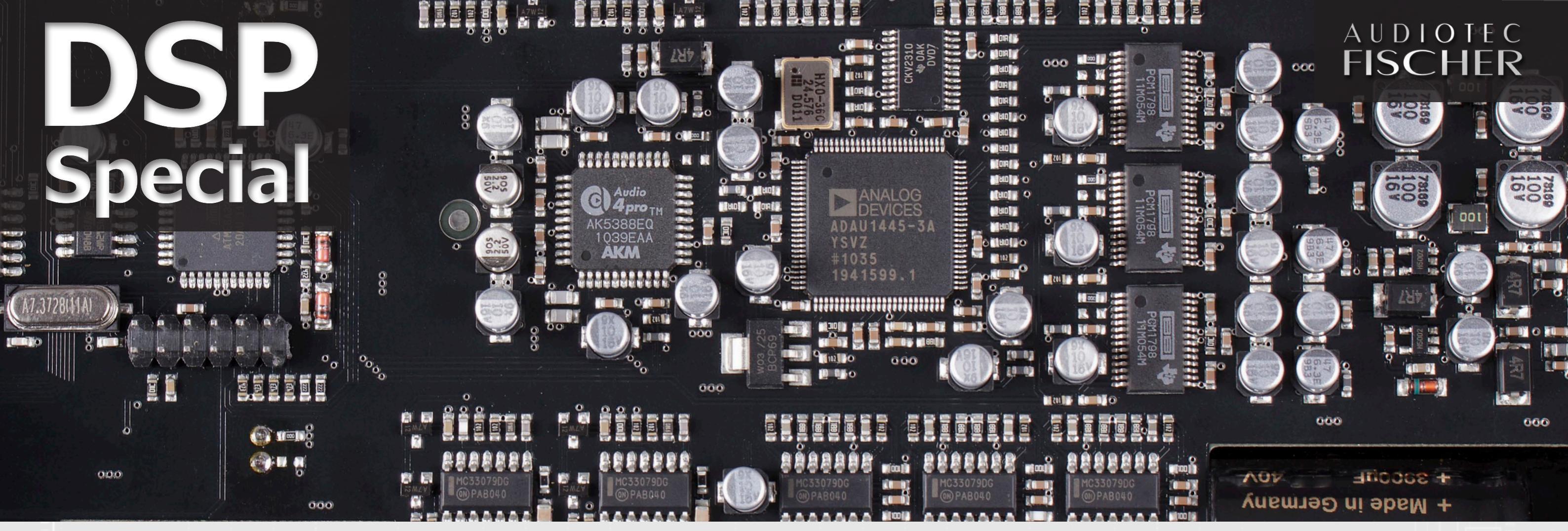

#### Content

# **A General**

A.1. Installing the ATF DSP PC-Tool software

#### 4

A.2. System requirements

#### 6

A.3. The first steps before using the ATF DSP PC-Tool

#### **B** Operation

B.1. The user interface

#### 9

B.1.1. The main navigation menu

11 B.2. Device Configuration Menu (DCM)

12 B.2.1. Specific features in the DCM of PP 52 DSP, PP 82DSP and HELIX DSP

#### 12 B.2.2. Specific features in the DCM of PP 52 DSP

13 B.2.3. Specific features in the DCM of PP 52 DSP and PP 82DSP

17 B.2.4. Specific features in the DCM of HELIX DSP

#### 19 B.2.5. Specific features in the DCM of P-DSP and NOX 4DSP

19 B.2.6. Specific features in the DCM of C-DSP

20 B.3. Channel routing – Configure the Inputs & Outputs

21 B.3.1. Naming the inputs

22 B.3.2. Naming the outputs

23 B.3.3. Allocating inputs to outputs

24 B.4. High- and lowpass filter settings

25 B.4.1. Adjustment of crossover frequency

26 B.4.2. Adjustment of filter characteristics

27 B.4.3. Adjustment of slope

28 B.4.4. Adjustment of the Q-Factor

28 B.4.5. The bypass function of high- and lowpass filter

29 B.5. Output level

30 B.6. Phase and time alignment 31 B.6.1. Adjusting the phase

31 B.6.2. Adjusting the time alignment

34 B.7. The Equalizer

34 B.7.1. The graphic 1/3 octave equalizer

35 B.7.2. Further equalizer features

35 B.7.2.1. The parametric filter

36 B.7.2.2. Graphic equalizer fine adjustment function "FineEQ" 37 B.7.2.3. The paragraphical Equalizer

www.audiotec-fischer.com

38 B.7.2.4. The graphical 2/3rd octave Equalizer

#### **C** Adjustment

39 C.1. Adjustment guide

# **D** Appendix

42 D.1. Adjustment examples of routing channels

Note: All rights for publication and reproduction are reserved. © Audiotec Fischer GmbH

3

Audiotec Fischer DSP Special Vol.1

# A.1. Installing the ATF DSP PC-Tool software

#### The installation of the ATF DSP PC-Tool software is a basic requirement before programming and adjusting our DSP devices

T n order to use the ATF DSP PC-Tool rights" for your PC, it might be possibon your PC according to the following which you have to confirm as well. instructions.

to your computer. Only connect the selection has no influence on the lanware has been successfully installed on the computer.

■ software you first have to install it le that another security hint will appear

Important: Ensure that the device re you can select the language for the or USB interface is not yet connected installation process (picture 2). This device or USB interface once the soft- guage of the PC-Tool software itself (English language only). Now the setup assistant will start - to continue Download the installer file "SETUP\_ please double click the respective but-

can change. Otherwise simply confirm to continue (picture 6). If you like to have a shortcut icon on your desktop Then you should see a window, whe- for easiest access of the program, then checkbox the appropriate position (picture 7).

> Click on "Install" in the following window and the installation process of the DSP PC-Tool software will start. This installation includes the required USB drivers (picture 8).

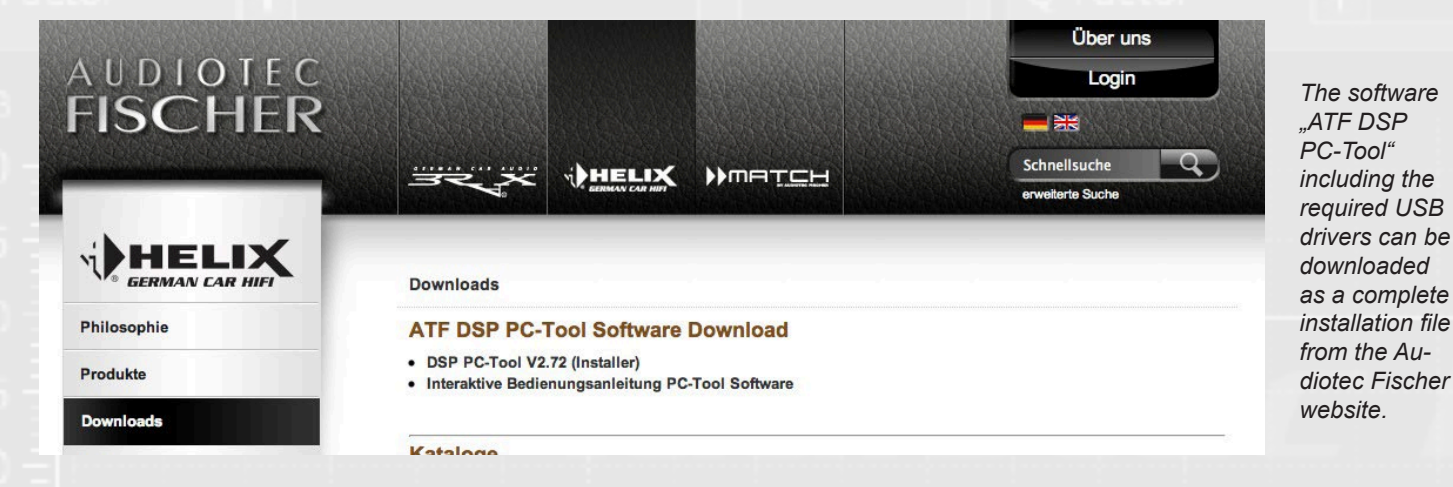

ATF-DSP-PC-Tool\_Installer.exe " from ton (picture 3). the Audiotec Fischer website (www. audiotec-fischer.de). The file can be the information in the following winfound in the "Download" section. Save dow (picture 4). After that you have this file on the hard disk of your com- to confirm this. Now select the location puter. Start the installer file with a dou- on your hard drive for the installation ble click.

you will see the security advice (pic- cation as you like (picture 5). ture 1). Double click on the "Execute" button to confirm.

Make sure that you carefully read of the program. The installer will make Depending on your operating system a proposal, but you can change the lo-

Now choose a name for the shortcut in your start menu. Here again the in-If you don't have "administrator staller will make a proposal which you

You require the HELIX Optical & USB

Interface (Part No. H424493).

allows an automatically update.

PP50 DSP system requirements:

Important: Carefully read the security advices in the following window (picture 9) before you continue. Now the installation is finished and the DSP PC-Tool software will be ready to use. If you want to run the software lately, then remove the checkmark in the checkbox (picture 10). Click "finish" to complete the installation procedure.

#### A.2. System requirements

PC system requirements:

- At least 1 GHz processor
- At least 1 GB RAM main memory
- At least 25 MB free hard disk space •
- 1 free USB port
- Screen resolution of at least 1024 x 768 . pixels or better

The software has been tested in combination with the following operating systems: Windows XP (32 bit), Windows Vista, Windows 7 and Windows 8 (32 & 64-bit each).

C-DSP / P-DSP / HELIX DSP / NOX 4DSP / PP 52DSP / PP 82DSP system requirements:

You require the supplied USB cable. The relevant firmware must be installed The most recent version of the firmware in the PP50 DSP. If the firmware in the must be installed in the device. If the PP50 DSP is not up-to-date the PC-Tool firmware is not up-to-date, the PC-Tool software will show you a message which software will show you a message which allows an automatically update.

#### A setup assistant easily guides you through the installation routine of the software

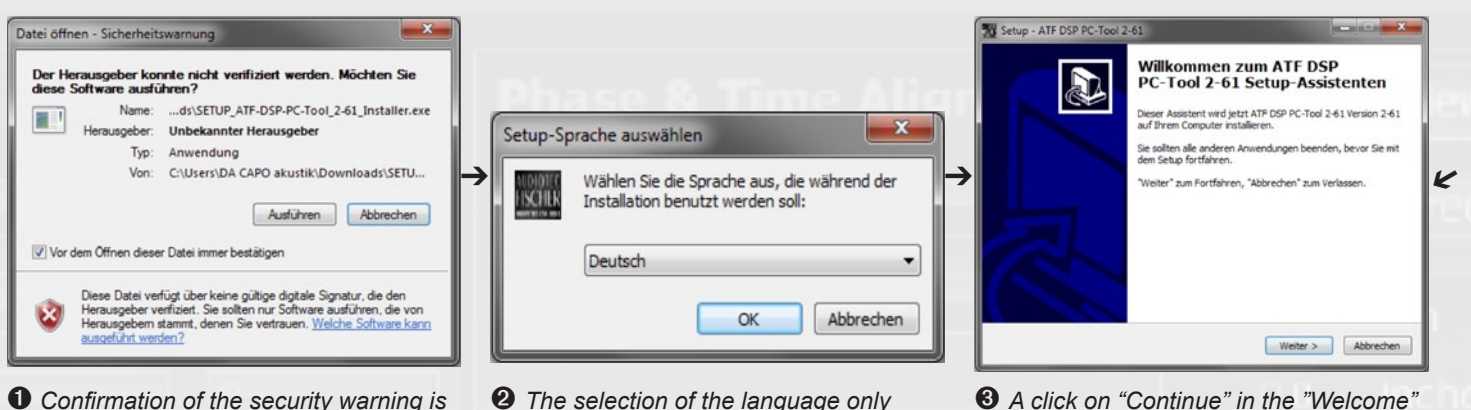

**1** Confirmation of the security warning is mandatory before starting the installation.

# affects the installation routine.

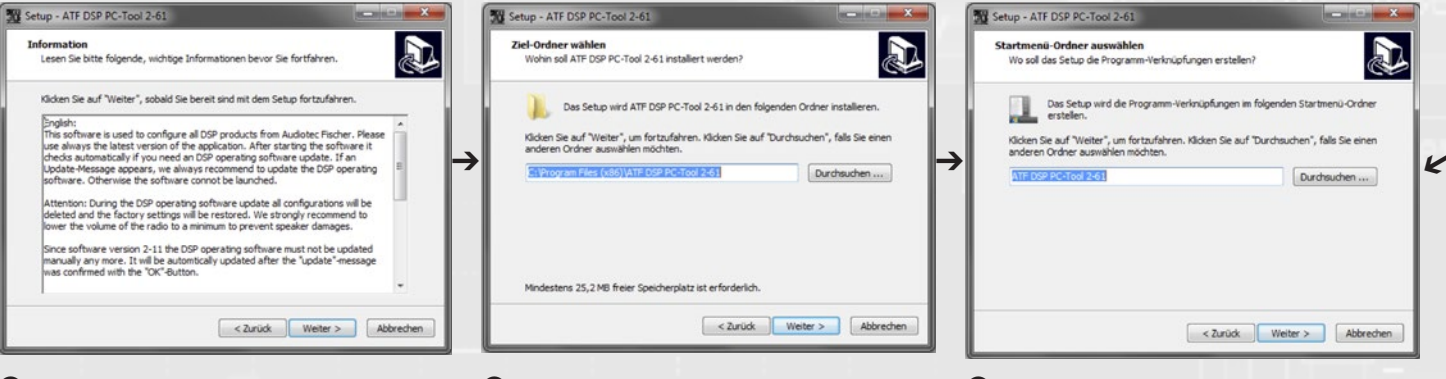

• Here you can read important information about the software itself.

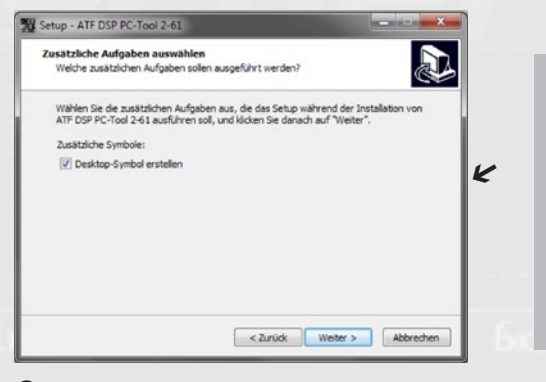

The setup assistant will create a desk-

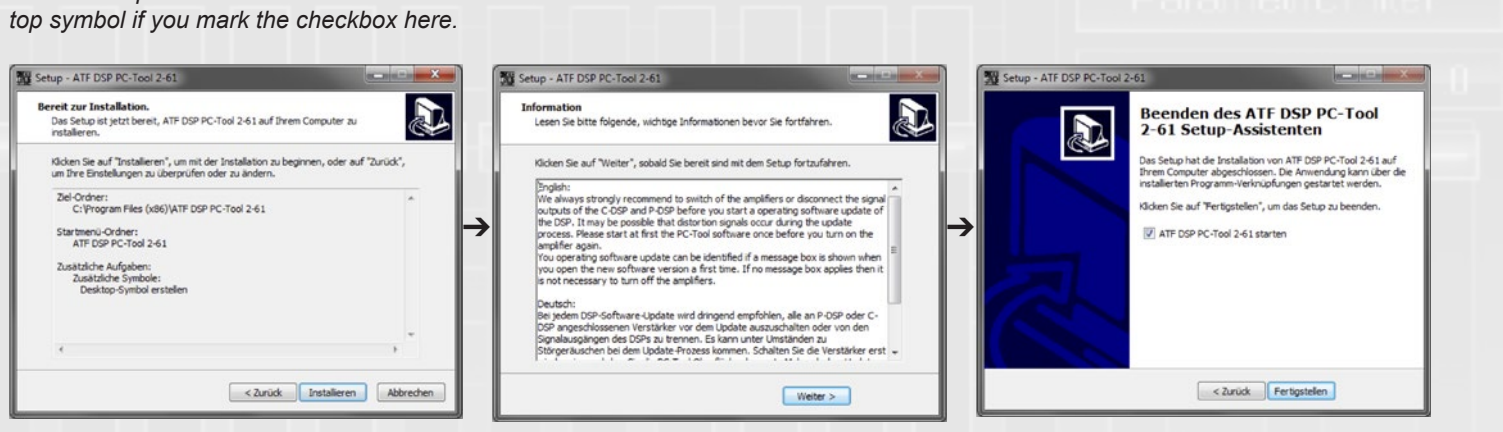

8 Here you can see all chosen parameters at a glance for checking purposes.

**9** The installation will start after you have read and confirmed the above information.

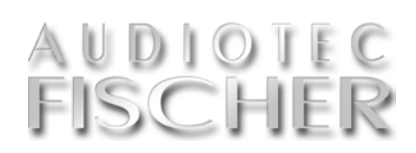

**•** The target folder is already predefined; nevertheless it can be modified manually.

3 A click on "Continue" in the "Welcome" window will start the setup assistant.

6 Choose your "start menu" folder here.

#### Important

Make sure that ATF PC-Tool software is properly installed before you connect the DSP device or USB interface to the computer.

Note that it is mandatory to connect the device prior to running the installed software.

**O** After finalizing the installation you can directly start the software.

5

# A.3. First operating steps with the software

Make sure that you hook up your DSP device before you start the "ATF DSP PC-Tool<sup>w</sup> software.

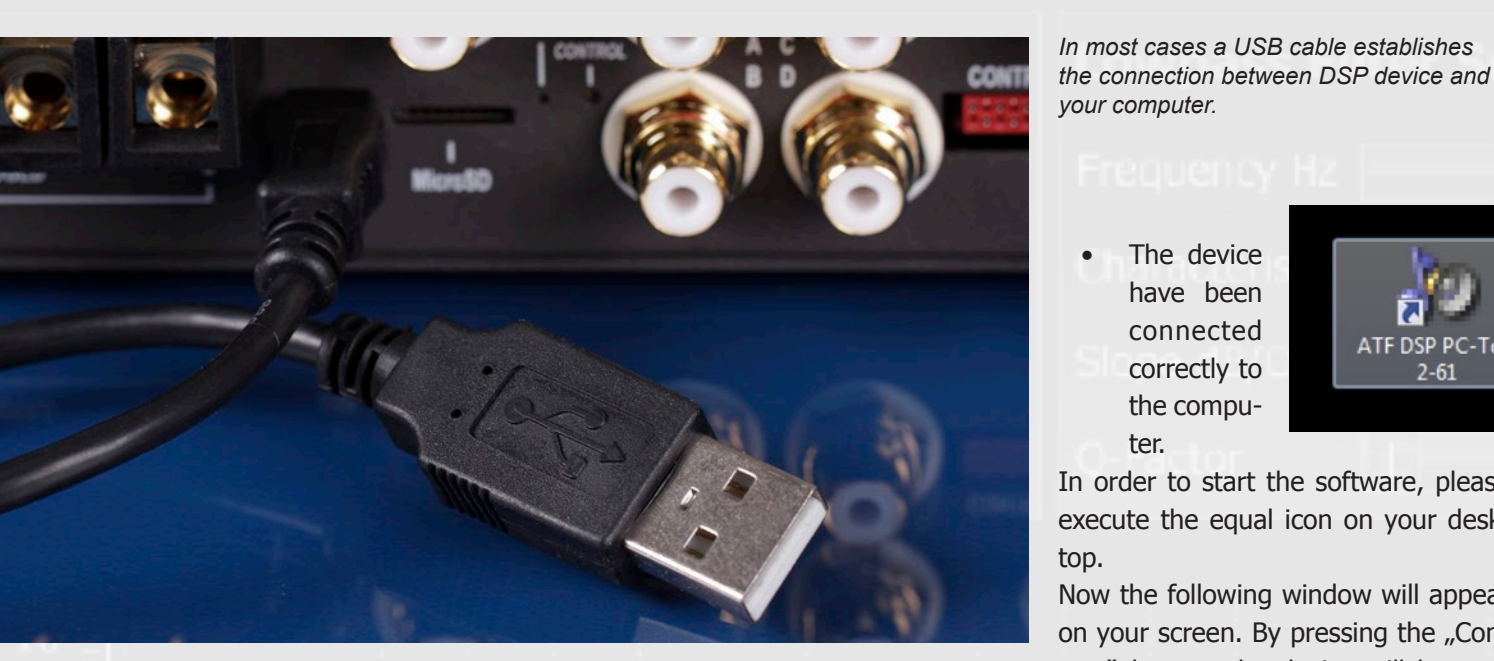

simple USB cable (included in de- ted directly to the computer using the Alivery) is typically all you need to supplied USB cable. It is not possible connect any of our DSP devices with your personal computer. The PP50 DSP separate USB-interface.

red "CONTROL INPUT" on the PP50 DSP. Connect the HELIX Optical & USB 4DSP). Interface USB connector to a free USB port on your PC. Please note: The interface connector may only be inserted one way up. Do not attempt to force the connector into the "CONTROL IN-PUT" the wrong way up.

is the only exception - here you need a port on the device only. Then insert the USB cable into a free port on the com-Connect the red connector of the puter. Now switch on the device via the HELIX Optical & USB Interface to the radio respectively the remote input or via the high level input (except NOX

Now you are able to start the software. The requirements are:

to use the HELIX USB Interface with

this kind of processors. Use the USB

- The latest "ATF DSP PC-Tool" version has been downloaded from the Audiotec Fischer homepage.
- The software and the USB driver have been installed correctly.

correctly to 2-61 the computer. In order to start the software, please execute the equal icon on your desk-Now the following window will appear on your screen. By pressing the "Connect" button, the device will be connected with the software.

7

ATF DSP PC-Tool

The device

have been

connected

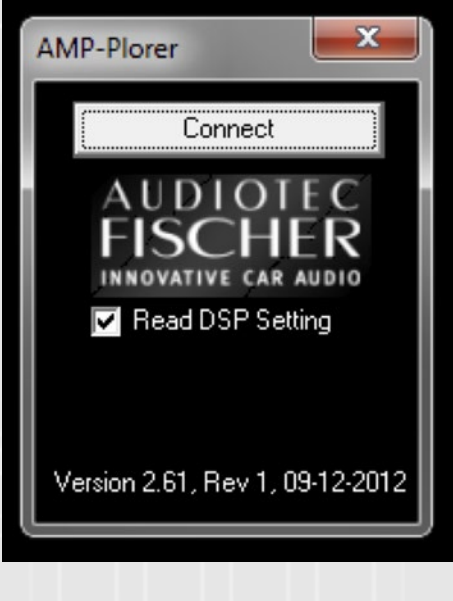

All other devices are connec-

#### Expert advice:

Recommended equipment for correct in-vehicle sound measurement

A device is required to measure frequency responses in order to optimize the PP50 DSP to your vehicle. There are very reaso-

nably priced systems available which operate in combination with a PC/Notebook/Netbook and make it affordable for everyone to achieve reliable readings. The following list of components and software have been tested by us and judged to meet the operational requirements:

 "Behringer ECM8000" measuring microphone

- "T-BONE Micplug USB" microphone-USB interface with phantom power
- "Praxis" measurement software from Liberty Instruments (freeware)
- A music CD containing a pink • noise test signal

The content of the memory will be read hooking up the device. If the amplifier out by the software.

the device hasn't been turned on, then you will see the following error message:

| ehler         |                       | L        |
|---------------|-----------------------|----------|
| Can't find DS | P-Interface ! Start [ | Demomode |
|               | Ja                    | Nein     |

This could happen as well if the USB driver hasn't been installed correctly. In this case please run the installation routine once again.

You can still start the software in demo mode. However, it is not possible to make any adjustments in demo mode as the device is not connected.

If you start in demo mode, you have the option of selecting the user interface for the specific device.

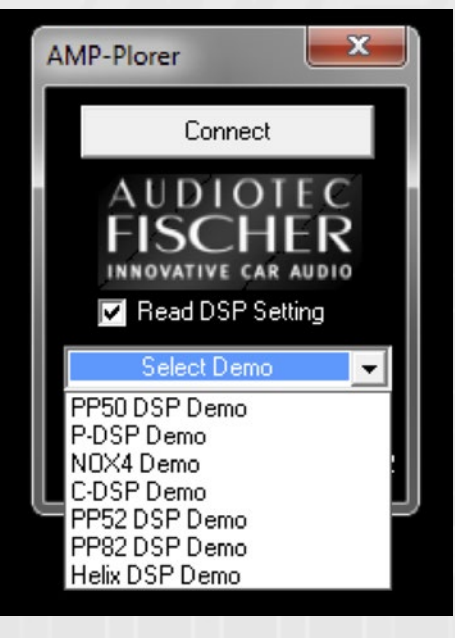

The user interface will open automatically on selection.

Please note that in demo mode it is not possible to make any changes in your device, even if you connect it to your computer thereafter. It is necessary to restart the software after

/ processor has been connected cor-If no device has been hooked up or rectly, it may happen that the following hint will appear within 5-15 seconds:

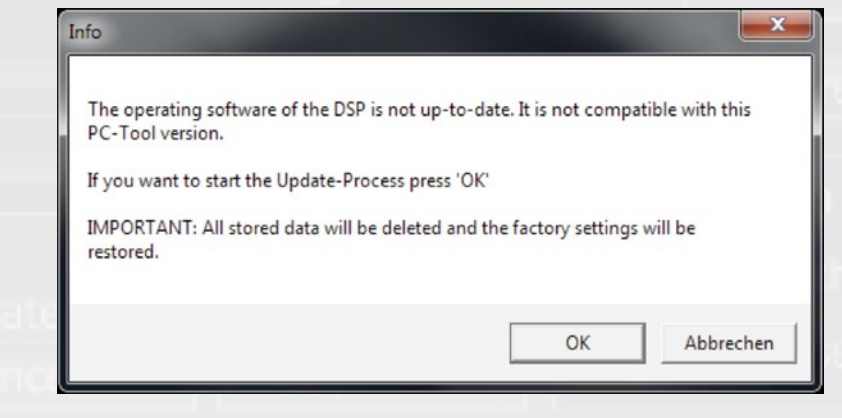

in your device is not up-to-date and has to be updated prior using the PCtool software. Confirm with "OK". Note that all stored sound setups will be erased.

After finishing the update (which will take 10 to 15 sec.) you will see the following window:

Confirm with "OK" – the PC-tool soft-

|   | Info                                         |
|---|----------------------------------------------|
| ľ | Programming finished. Cl                     |
|   |                                              |
| 8 | nd has to be started<br>Do not start the PC- |
| f | ore the status LED (                         |

# Important

If you start the software in demo mode, it will not recognize any device subsequently connected. It is then necessary to close the program completely and restart it.

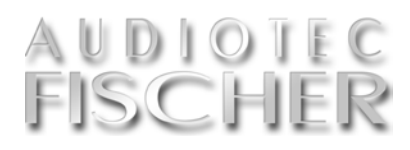

The DSP PC-Tool first checks the firmware of your DSP device and will update it automatically if necessary.

ware will now be closed automatically

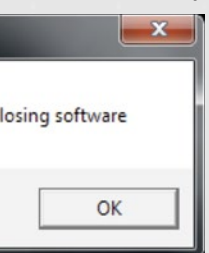

once again. tool software beon the amplifier/

This simply means that the software processor will light up "green". If you start the software too early it may happen that the update process will start once again!

> After restarting the software the following hint will appear:

This indicates that no sound setup is stored in the internal memory of the device.

This hint only pops up after the in-

itial installa-Info tion or after a software update. As soon as you have crea-

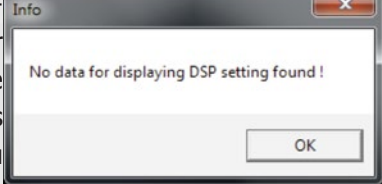

ted your own setup and stored it via the "Save DSP" button to the internal memory, the hint will not appear any longer.

Once all these steps have been done, you will see the user interface of the PC-tool software on your screen.

Do not start the PC-tool software before the status LED on the amplifier/processor will light up "green". If you start the software too early it may happen that the update process will start once again.

#### **B.1.** The user interface

The user interface shows all sections like main navigation, channel selection, crossover, time alignment and equalizer at a glance.

| Reset Save                                                                                               | Store DSP                 | Setup A<br>No File | Setup B                      | Setup C            | Setup D<br>No File               |               |                                        | The user interface<br>is arranged top<br>down for opti- |
|----------------------------------------------------------------------------------------------------|---------------------------|--------------------|------------------------------|--------------------|----------------------------------|---------------|----------------------------------------|---------------------------------------------------------|
| PP50 05P                                                                                                 | Channel 1                 | channel 2          | Channel 3 Cha<br>RearLett Re | er Right Subwar    | Link<br>15                       |               |                                        | mized adjustment<br>workflow:<br>preset selection –     |
| Highpass Filter Se                                                                                       | ection                    | Bypass             | Lowpass Filter Sec           | tion Byp           | Phase & Ti                       | me Alignment  | Overview                               | – crossover – time                                      |
| Frequency Hz                                                                                             | Ĩ.                        | 201                | Frequency Hz                 | 201                | 1                                |               | 0.0 degrees                            | alignment – gain –                                      |
| Characteristic                                                                                           |                           | Buterworth         | Characteristic               | Oute               | worth 🚺                          |               | 0.0 cm                                 | equalizer.                                              |
| Slope dB/Oct                                                                                             |                           | 1                  | Slope dB/Oct                 | 0                  | Calculate                        | Calculate     | 0.8 inches                             | 1                                                       |
| Q-Factor                                                                                                 |                           |                    | Q-Factor                     |                    | Distance                         | Delay         |                                        |                                                         |
| 10<br>5<br>-5<br>-10<br>-15<br>-20<br>-25<br>-25<br>-25<br>-25<br>-25<br>-25<br>-25<br>-25<br>-25<br>-25 | <b>AL</b><br>63 90 100 12 | 5 160 200 250 3    | 7 <i>tec  </i>               | <b>15ch</b>        | <b>er</b><br>4× 5× 6×3 8× 10× 12 | Mute *        | 0 de<br>5<br>0 -5<br>-10<br>-20<br>-30 |                                                         |
| 6<br>3<br>0<br>-3<br>-6<br>-9<br>-9<br>-12<br>-15<br>-25<br>32<br>40<br>50<br>6                          | 63 80 100 12              | 5 160 200 250 3    | 15 400 500 630 630 1× 1      | v25 1x6 2x 2x5 3x2 | 4× 5< 6×3 8< 10× 12              | K5 16K 20K dB |                                        |                                                         |

#### **B.1.** The user interface

he user interface is divided in several sections. The upper line is the main navigation, responsible for saving of all adjustments to either your DSP device or hard disk.

The arrangement of the following sections is done in a logical order for easy adjustment. This either runs top down or from left to right:

- 1. Channel assignment: here you assign the inputs to the outputs of your DSP device depending on the constellation of your car stereo system.

nel.

- 3. Time alignment including phase adjustment: here you compensate the time delays caused by the different distances between the several speakers and your
- ears. 4. Equalizer: here you compensate the peaks and dips in the frequency response curve caused by the flaws of the loudspeakers and the car's interior acoustics.

After all settings have been done (item 2. Highpass and lowpass filters: 1 to 4) you have to store the complete here you adjust the appropriate setup to your DSP device. We strongly

frequency range for each chan- recommend to additionally save the setup on your computer's hard drive.

#### Important

If you accidentally press the "Reset" button while adjusting the DSP without having saved your setup, you will lose all your data.

It is not possible to use a ".ac1" or ".ac2" file in a different device. This may lead to severe malfunction of the unit and may even damage it.

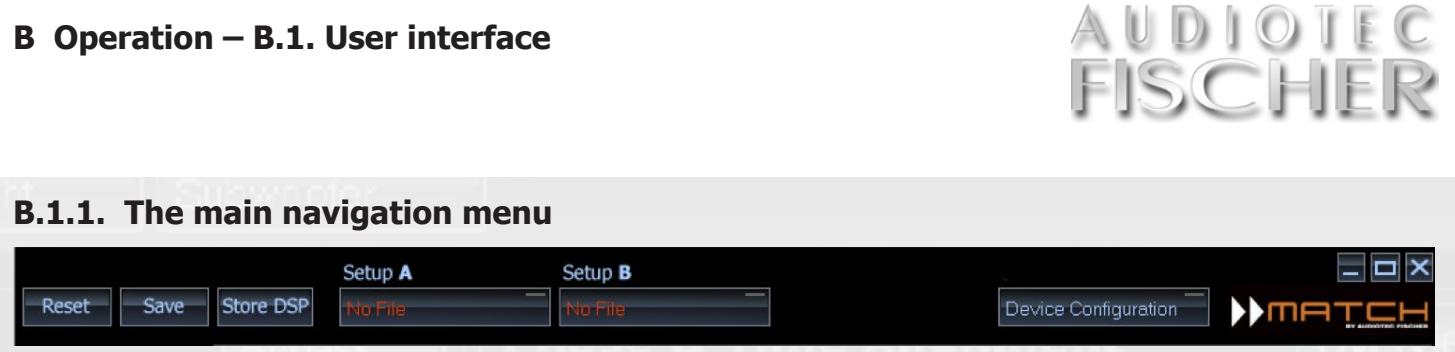

#### Main navigation menu

**Reset Button** 

and the software.

data.

well.

Save Button

The main navigation serves memory administration. Here you save the content of each setup with all individual settings to your connected DSP device and/or to the hard drive of your PC.

The Reset button is used to reset all

the adjustments made in the software. Pressing this button also resynchroni-

zes the connection between the device

Important information: If you acci-

dentally press the "Reset" button while

adjusting the DSP without having sa-

ved your setup, you will lose all your

Use the Save button to save an ad-

justed setup to a specified location on

It is not possible to install

the ".afp" files directly in the

amplifier / processor via the

must be used instead

micro SD card slot, the PC-Tool

Reset

Save

select the location and give the setup a file name. All setups are automatically given the file extension .afp. The .afp files contain all the PC-Tool software been created for the PP 52DSP in a PP settings and may only be opened using this software.

The Save button is also used to save the unit and may even damage it. the DSP settings as a micro SD card

Most of our devices (here: P-DSP) allow a direct programming via PC software as well as a setup transfer via microSD memory card.

file. To use this function, the amplifier/ processor must be connected to the computer and all the specific settings already adjusted (the settings must be saved using the "Store DSP" button). Then right-click on the Save button. A window will now open which allows you to select the location. On confirmation, the program generates a micro SD card file with the file extension ".ac1" or ".ac2", depending on your choice.

It is then no longer possible to open, and therefore amend, the .ac1 file. We therefore strongly recommend saving the settings as .afp files as take up to a minute!

This file can then be simply installed via the micro SD card slot on any of the devices of the same type without the need for the device to be connected to the computer

# your PC. Clicking on the Save button opens a window which allows you to

user interface

The main navigation line is intended for administrating the presets, the setups and data files which contain all settings.

It is not possible to use such a file in a different device. For example never use an "ac1/ac2"-file that has 82DSP (even not for testing purposes). This may lead to severe malfunction of

It is then no longer possible to open,

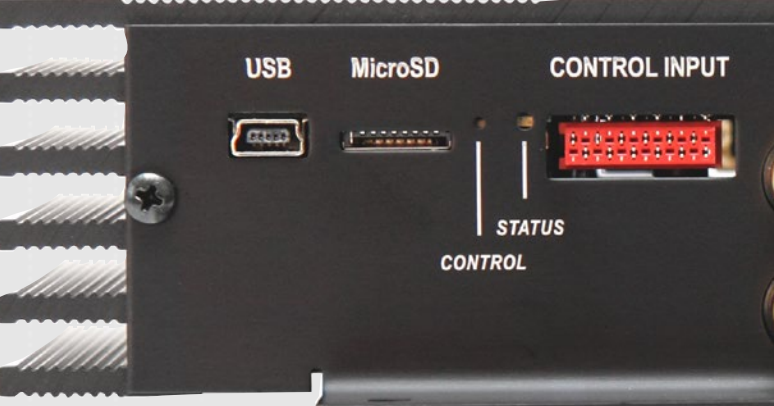

An "ac1"-file will be stored in memory position 1 of the amplifier/processor whereas an "ac2"-file will be stored in memory position 2. This process can and therefore amend, the .ac1 file. We therefore strongly recommend saving the settings as .afp files as well.

Saving the settings as an .afp file does not save them in the actual amplifier / processor. Please use the "Store DSP" button for this.

It is not possible to install the .afp files directly in the amplifier / processor via the micro SD card slot, the PC-Tool must be used instead.

9

#### Store DSP Button

#### Store DSP Setup selection

The Store DSP button is used to permanently transfer the settings you made in the PC software to the amplifier's/ mory each time it is switched on.

in the amplifier/processor and loaded opens. Nevertheless, we still recommend that you also always manually save the ".afp" file on your computer.

setups in their memory. But it is not possible to store two different ".afp"files. If you need two setups and want to switch between these, please choose the detour via generating ".ac1" and ".ac2" files (see topic "Save Button").

The PC-Tool software allows the direct comparison of a maximum of two different setups using the "Setup processor's internal memory. The de- A" and "Setup B" buttons. First, load vice then accesses this setup in its me- a previously adjusted setup into the selected memory by clicking with the The ".afp" file is also always saved right hand mouse button on the respective box under "Setup A - B". This from the device when the software opens a window in which you can retrieve the corresponding ".afp"-file from a chosen location. A setup is automatically active and audible as soon as it is All devices can handle two different loaded. Keep in mind that these setups aren't stored inside the memory of the amplifier/processor. This function is

> Two setups can be directly compared with each other.

intended for direct comparison of different setups while working with the PC-tool software.

Important information:

The volume is temporarily reduced when switching between the various setups in order to avoid any potential temporary static noise when modifying the parameters.

| Setup A | Setup B |
|---------|---------|
| No File | No File |

# **B.2.** The device configuration menu (DCM)

In the "Device Configuration Menu" – abbreviated DCM – all general settings and additional configuration possibilities of the DSP device can be found.

The Device Configuration Menu (in the following simply called "DCM") allows to define several basic settings of the device or the optionally available cable remote control URC 2A.

The content of the DCM menu varies with the product - the PP 50DSP is the only amp that offers no DCM settings at all. Subsequently every single function within the DCM will be explained in detail by means of the PP 52DSP.

The following settings relate only to the DSP devices listed in the heading. The order of listing is based on the DSP device and is summarized as follows:

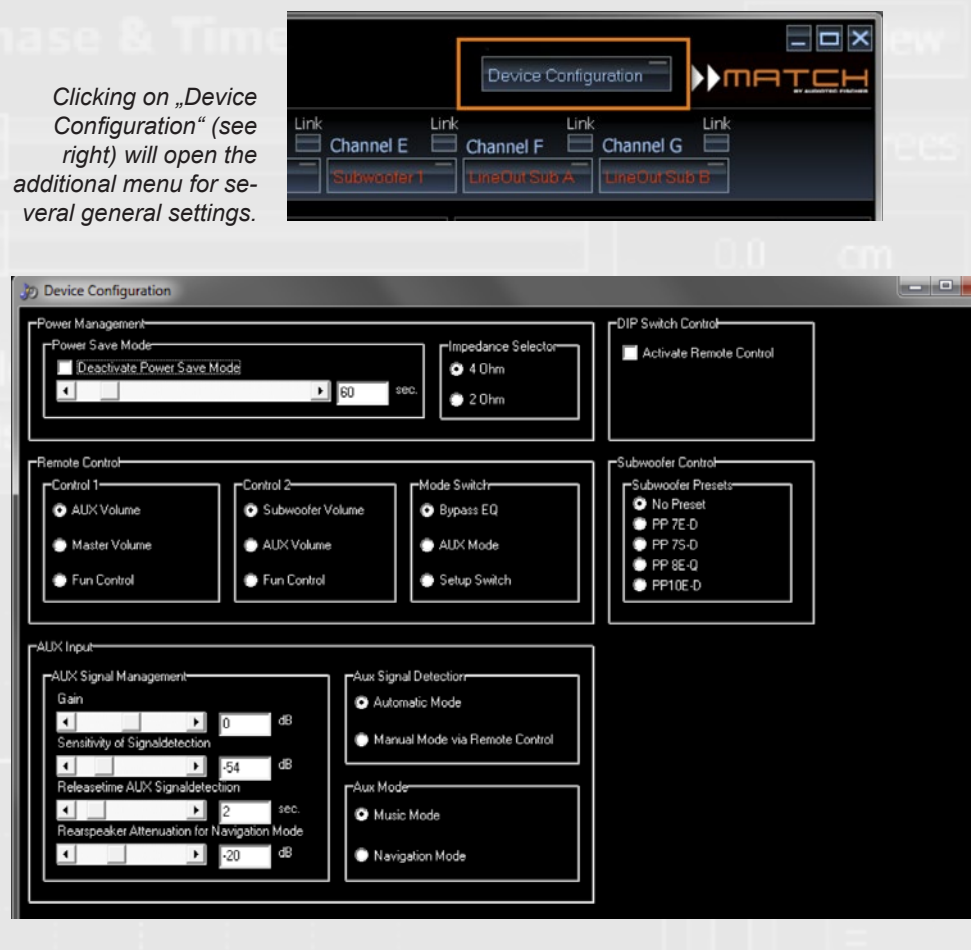

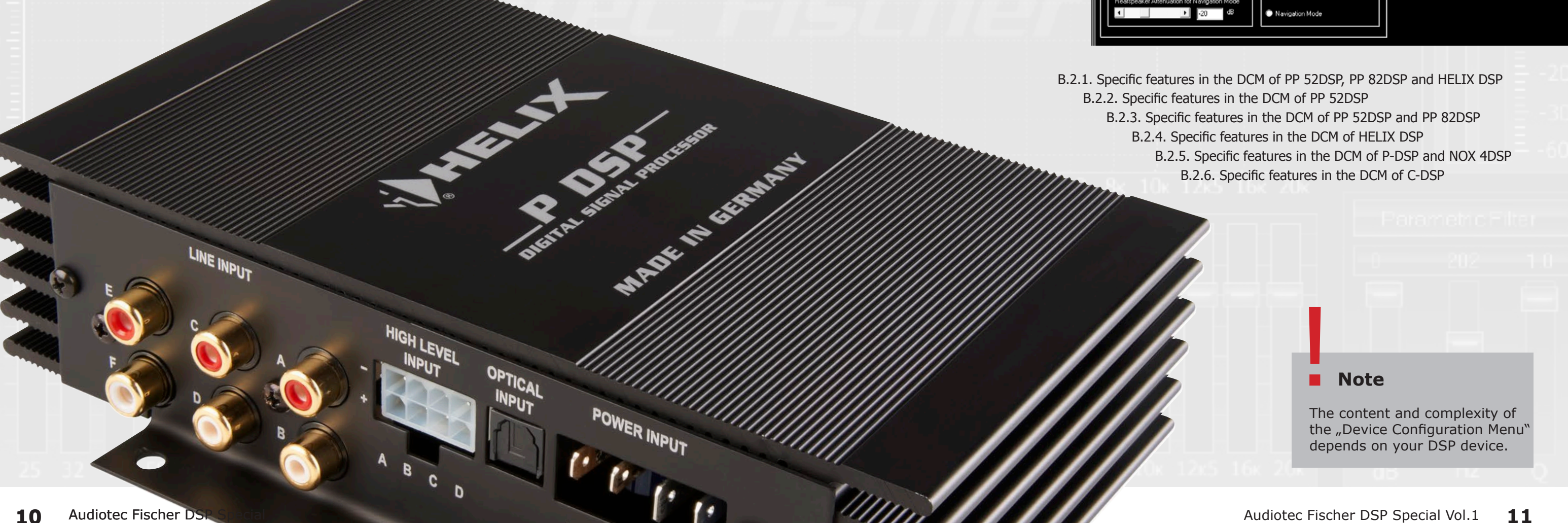

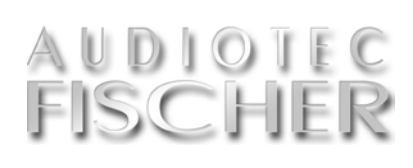

# B.2.1. DCM of PP 52DSP, PP 82DSP and HELIX DSP

Power management (PP 52DSP, PP 82DSP and HELIX DSP only):

he Power Save Mode allows to significantly reducing the current consumption of the device itself and connected amplifiers if no input signal is present for a certain time.

Keep in mind that many of today's cars are equipped with "CAN" or similar bus systems that keep the radio head unit "invisibly" alive for up to 45 min., even if you have already turned off the radio and left the car. Therefore ted amps) x 0.5 hours = 2.2 Ah any devices connected to the speaker outputs of the original radio will stay turned on for the same time and draw a lot of power from the battery.

Here's a numerical example for better understanding: A HELIX DSP is connected to the speaker outputs of an OE car radio and turned on by these While the "Power Save Mode" is actias well. The "remote out" of the HELIX ve, in this specific example the current DSP controls two 4-channel power amplifiers, each with a typical quiescent duced by approx. 90%. current of 2 amperes (quiescent current= amp turned on, but no input si- connected amplifier is, the more extregnal).

remain invisibly turned on for 30 min. ned on for the same time!

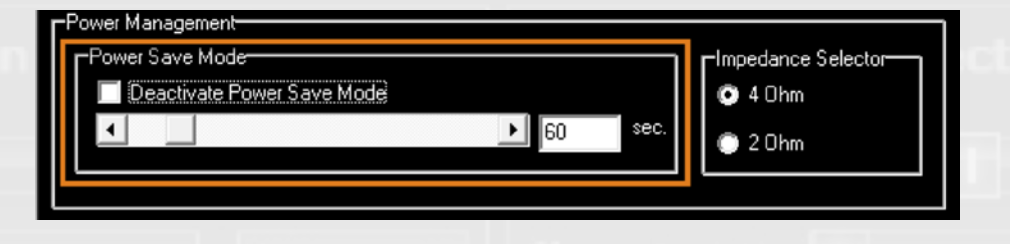

Current draw in Ah (ampere hours) without Power Save Mode:

Current draw with Power Save Mode: 0.4 A (HELIX DSP) + 0.0 A (amps)turned off) x 0,5 hours = 0.2 Ah

amps as no input signal is present. draw from the car's battery will be re-

The higher the idle current of the me the power saving will be. Especially After leaving the car the OE radio will in winter time when the car's battery is already stressed by low outside tempe-Means that the HELIX DSP will be tur- ratures, the "Power Save Mode" avoids any needless additional load.

The slider control allows to vary the

time period until the device activates the "Power Save Mode" from 30 se-0.4 A (HELIX DSP) + 2x 2 A (connec- conds to 300 seconds in increments of 30 sec. (default value: 60 sec.). As soon as a signal is detected on one of the inputs of the amplifier the device will switch back to normal operation within 1 sec.

If you like to fully deactivate the "Po-Because the HELIX DSP turns off the wer Save Mode" then insert a tick on

"Deactivate Power Save Mode".

#### **Expert advice:**

The intelligent "Power Save Mode" can reduce the current draw from your car's battery by up to 90% when no music signal is present. The higher the idle current of your amps the bigger the energy savings will be.

You'll find further information about the DCM of HELIX DSP in chapter B.2.4. on page 16.

# B.2.3. DCM of PP 52DSP and PP 82DSP

#### DIP switch control (PP 52DSP and PP 82DSP only)

Tf you have an optional remote con-Ltrol (z.B. URC 2A) hooked up and you want to modify its functionality in the DCM, you have to checkbox "Activate Remote Control" first.

#### Remote control "Control 1" (PP 52DSP and PP 82DSP only)

This selector defines the functionality of the upper rotary knob "Control I" on the URC 2A remote:

#### Position "Aux Volume"

Allows controlling the volume of a connected AUX signal source. Therefore it is no longer necessary to adjust the volume on the source itself. All other signal inputs remain unaffected

#### Position "Master Volume"

Allows to control the volume of all outputs at the same time. This function makes sense if none of the sources have an own volume control.

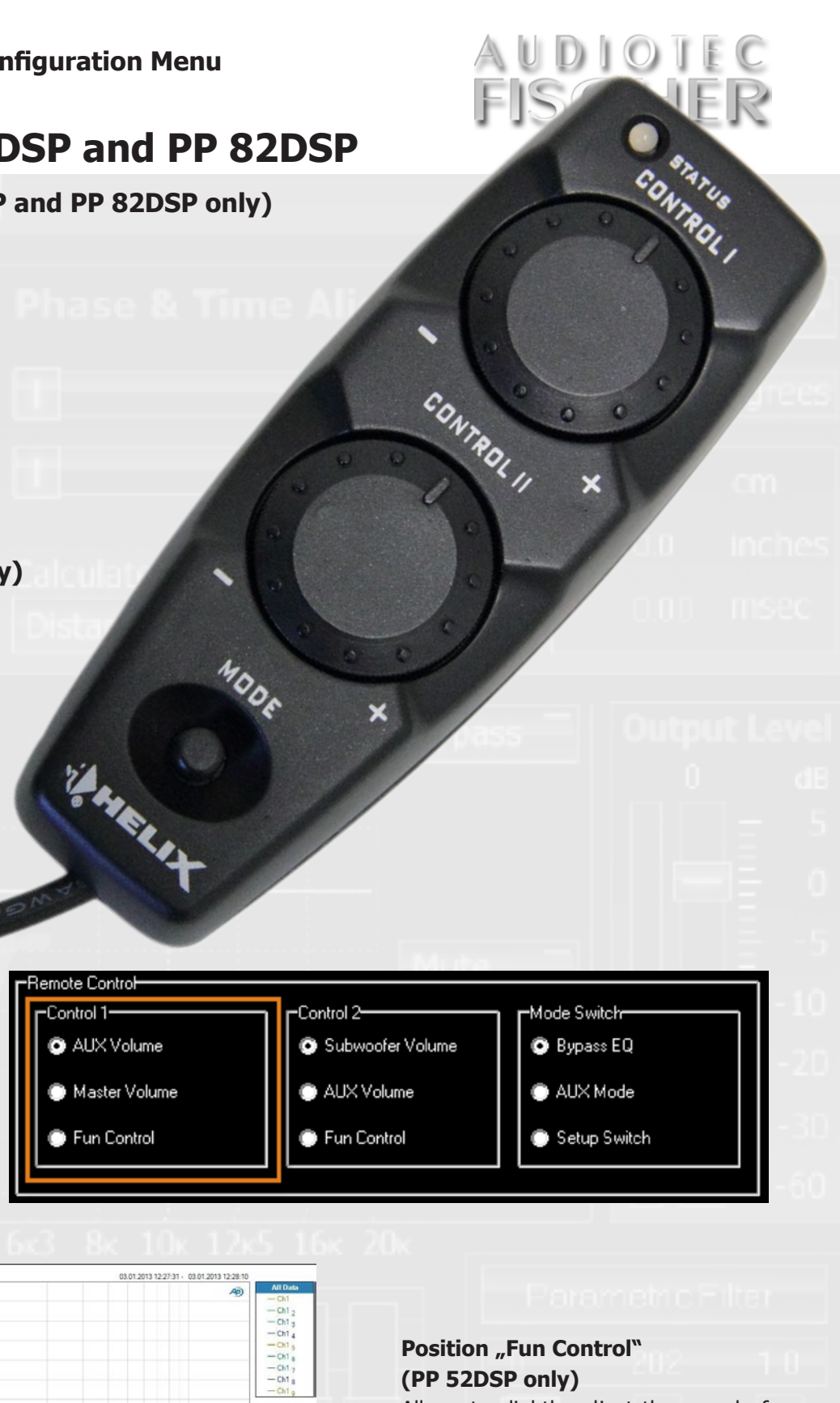

#### B.2.2. DCM of PP 52DSP

#### Impedance selector (PP 52DSP only)

ere you can choose the load impedance of the front and rear channels of the PP 52DSP.

Typically in cars speakers with an impedance of 3-4 ohms are used (set to "4 Ohm" position); nevertheless if you use speakers with lower impedance then choose the "2 Ohm" position. Note: This selector has no influence on the subwoofer speaker outputs. These can handle 2 ohms load at any time.

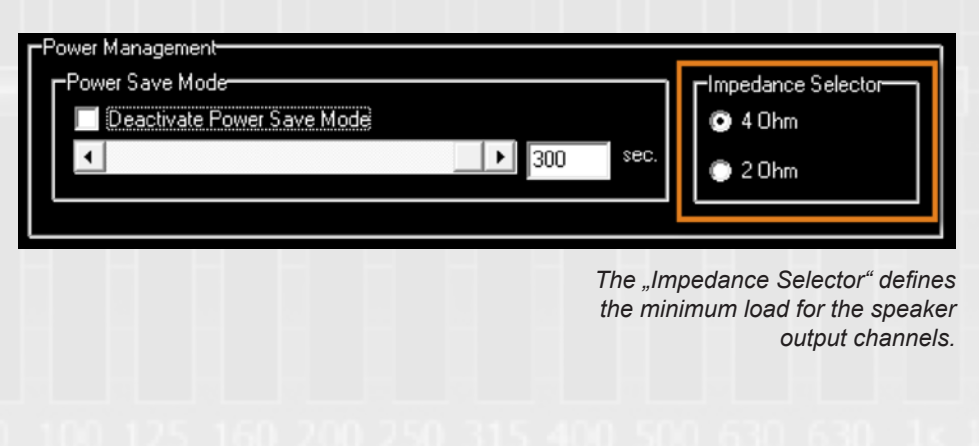

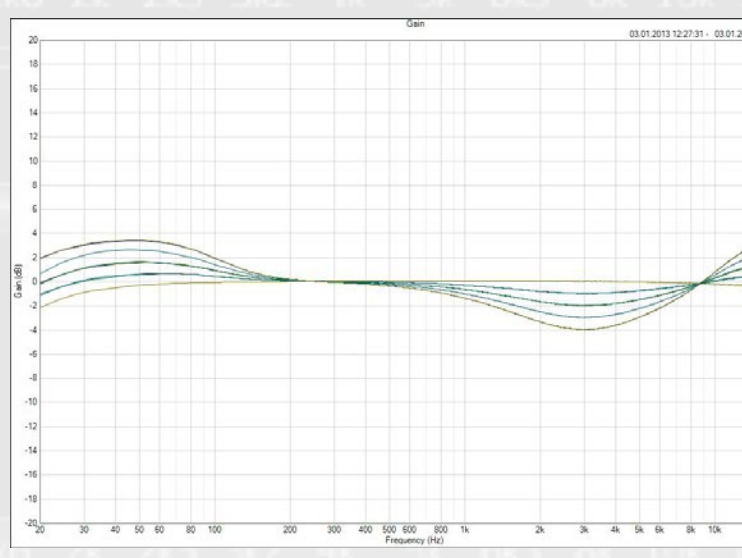

Allows to slightly adjust the sound of the amplifier according to personal preferences.

- Full counterclockwise position: no additional sound adjustment

- Full clockwise position: maximum additional sound adjustment.

The graph on the left illustrates the functionality of this rotary control.

#### Remote control "Control 2" (PP 52DSP and PP 82DSP only)

his selector defines the functionality of the lower rotary knob "Control II" on the URC 2A remote.

#### Position "Subwoofer Volume"

Allows adjusting the volume of all channels that have been defined as nected AUX signal source. Therefore subwoofer channel in the "Input/Out- it is no longer necessary to adjust the put-Matrix".

PP 52DSP: adjust as well the output signal Inputs will not be affected. volume of the internal amps for the subwoofer channel.

Position "Aux Volume" (PP 52DSP and PP 82DSP only) Allows controlling the volume of a con-preferences.

#### Remote control "Mode switch" (PP 52DSP and PP 82DSP only)

his selector defines the functionality of the "MODE" switch on the URC 2A remote:

#### **Position** "Bypass EQ" (PP 52DSP and PP 82DSP only)

Allows to bypass all filters and equalizers as well as the time alignment of the front and rear channels (bypass = switch on remote is depressed). Additionally all other amplifier channels will be muted. So it is easily possible to toggle between the "original sound" without any DSP improvement and the optimized sound setting.

#### Position "AUX Mode" (PP 52DSP and PP 82DSP only)

Allows to manually activate the auxiliary input. In this case the automatic signal detection for the aux input will be deactivated.

#### Position "Opto Mode" (PP 82DSP only)

Allows to manually activate the optical In this case it is not possible to define if no URC 2A is connected digital input. This is the one and only a different functionality for the "Mode

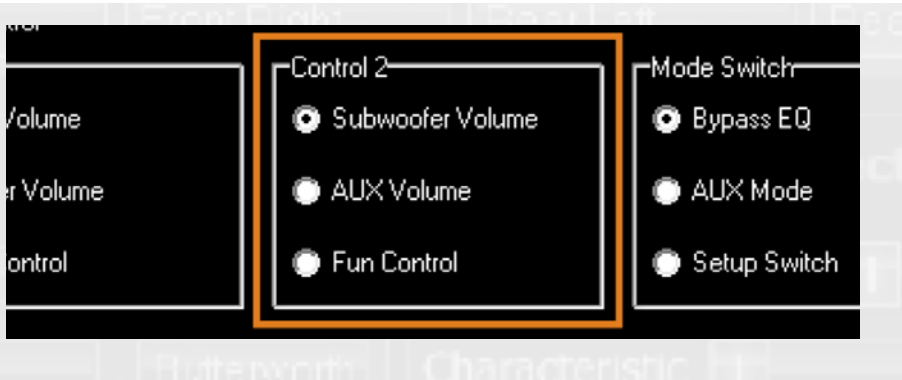

volume on the source itself. All other

Allows to slightly adjust the sound of

the amplifier according to personal

#### **Position "Fun Control"** (nur PP 52DSP)

- Full counterclockwise position: no additional sound adjustment - Full clockwise position: maximum additional sound adjustment

For better illustration see graph on previous page.

#### Subwoofer control (PP 52DSP and PP 82DSP only)

Tf you connect a MATCH subwoofer ters. Of course you can modify these Lto the PP 52DSP (8-pole connector settings later on according to your per-"SUBWOOFER OUTPUT") or PP 82DSP (8-pole connector "OUTPUT CHAN-NELS E-H"), then simply choose here the appropriate model for optimzed settings of highpass and lowpass fil-

sonal demands.

#### AUX signal management (PP 52DSP and PP 82DSP only)

The sub menu "AUX Input" defines signal is present on the aux input. the behaviour of the aux input.

#### Gain

The slider control "Gain" defines the sensitivity of the aux input. It is possible to vary it from -6dB to +6dB in steps of 1dB (default value: 0dB).

#### Sensitivity of Signaldetection

The aux input will be activated automatically if an input signal is applied (precondition: selector "Aux Signal Detection" is set to "Automatic Mode"). The slider control "Sensitivity of Signaldetection" allows you to adjust whether even very weak signals will activate the aux input (position "-60dB") or higher input level is required (position "-30dB").

The latter may be necessary if electrical disturbances of other components inside the vehicle will activate the aux input though no music signal is present. The sensitivity of the signal detection can be varied from -60dB to -30 dB in steps of 1dB (default value: -54dB)

#### **Releasetime AUX Signal detection**

The slider control "Releasetime AUX Signaldetection" defines the time until the ampifier will automatially switch back to the radio source when no more

If you have connected a Sat Nav device to the aux input (so that you can hear the route guidance announceshort releasetime of approx. 1 sec. is a good choice. On the other hand if you have connected an MP3-player a radio source. release time of 5 sec. or even more input will automatically switch back to fault value: -20dB). the radio source for a short amount of time. The release time can be adjusted from 1 to 10 sec. in increments of 1 sec. (default value: 2 sec.)

# AUX Input<del>-</del> AUX Signal Management Gain 4 Sensitivity of Signaldetection 4 • 4

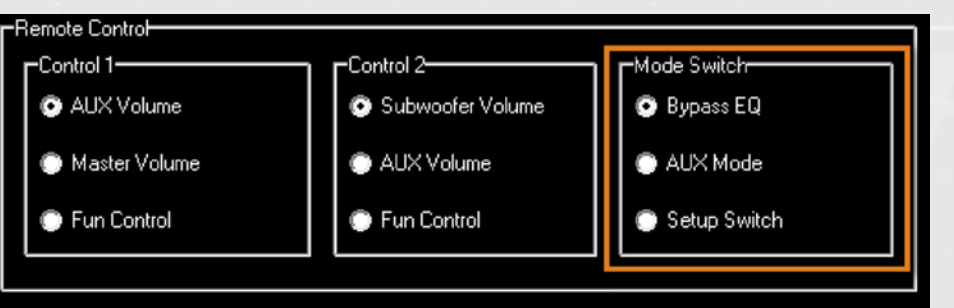

possibility to select the optical input of the PP 82DSP.

#### Position "Setup Switch"

Allows toggling between two different setups. This function is only given under the following circumstances:

- Two different setups are stored in the internal memory (an "af1" or "ac1"- file and an "af2" or "ac2"file). If there is only one single setup stored in the internal memory, effect.
- It is mandatory that in both setups key on the device. But the amplifier the "Mode Switch" in the DCM has been defined as "Setup Switch".

#### Switch" for each setup.

This "Setup Switch" does not work in combination with car-specific setups that are available on the Audiotec Fischer Website. In these setup files the functionality of the MODE switch on the URC 2A remote is defined as "Bypass EQ" (no changes possible). This feature only properly works in combination with the remote control. Of the "MODE" switch will have no course it will be possible to switch between the settings using the "control" DSP will automatically switch back to setup 1 when turned on the next time

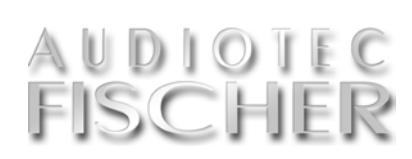

| -Subwoofer Control |
|--------------------|
| Cubwoofer Presets  |
| No Preset          |
| 💿 PP 7E-D          |
| 💿 PP 7S-D          |
| PP 8E-Q            |
| PP10E-D            |
|                    |
|                    |

#### **Rearspeaker Attenuation for Na**vigation Mode

If you have defined the aux input as "Navigation Mode" then the signal of ments via the car speakers) then a the aux input will only be routed to the front channels. The rear channels will continue playing back the signal of the

With the slider control "Rearspeaker might be useful. Otherwise it may hap- Attenuation for Navigation Mode" the pen that during the pause between two level of the rear channels can be varied music tracks (typically 2-3 sec.) the aux from -30dB to 0dB in steps of 1dB (de-

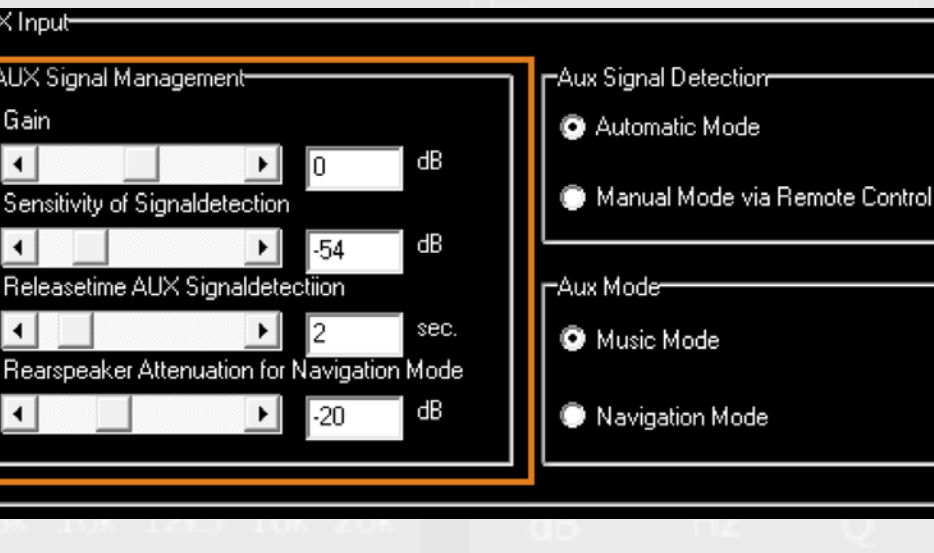

#### Aux signal detection (PP 52DSP and PP 82DSP only)

his selector defines whether activating the AUX input is done automatically (via automatic signal detection) or manually via the MODE switch on the URC 2A remote.

As soon as you choose "Manual Mode via Remote Control" the "Mode switch" selector in the DCM will automatially be set to "Aux Mode".

#### **B.2.4. DCM of HELIX DSP**

#### Remote control "Control 1" (HELIX DSP only)

his selector defines the functionality of the upper rotary knob "Control I" on the URC 2A remote.

#### Position "Master Volume"

Allows controlling the volume of all outputs at the same time. This function makes sense if none of the sources have an own volume control.

#### Position "Opto Volume"

Allows controlling the volume of the optical input only. All other signal inputs will not be affected.

#### Position "Track analog signal off"

If this position is chosen, the rotary knob "Control I" will have no function. In this case the volume of the optical input depends on the level of the audio signal that is applied to the analog inputs A and/or B.

the optical input signal. A much better volume control is realized when you apply a constant noise signal (e.g. from the tuner which isn't set to any radio station) to the analog inputs.

#### Remote control "Control 2" (HELIX DSP only)

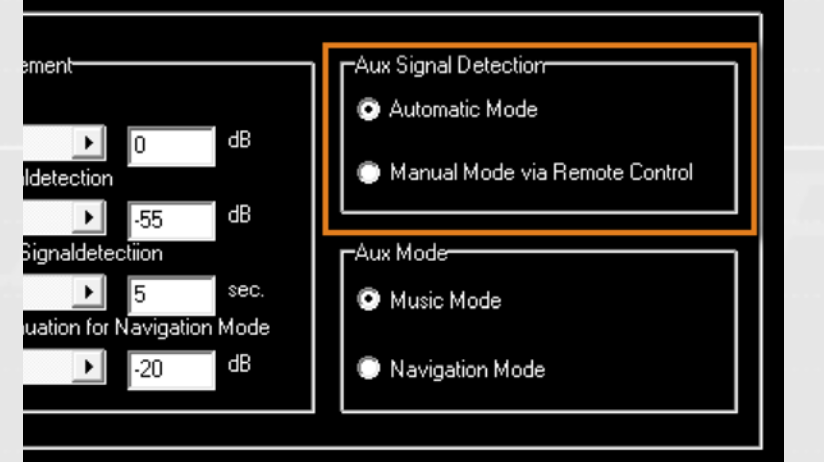

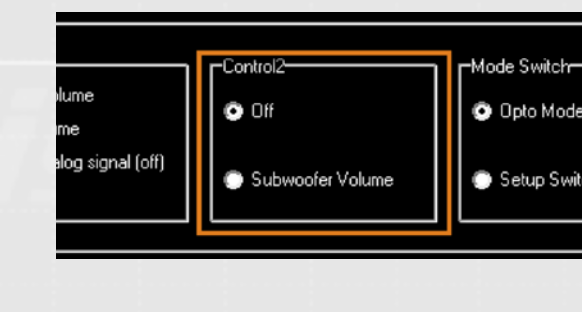

his selector defines the functionality of the lower rotary knob "Control II" on the URC 2A remo- Allows adjusting the volume of all te.

#### Position "Off" remote has no function.

#### Remote control "Mode switch" (HELIX DSP only):

his selector defines the functiona-■ lity of the "MODE" switch on the URC 2A remote:

#### Position "Opto Mode"

Allows to manually activate the optical digital input. The automatic detection of the optical input will be deactivated.

#### Position "Setup Switch"

allows toggling between two different setups. This function is only given under the following circumstances:

• Two different setups are stored

- will have no effect.
- Switch".

a different functionality for the "Mode with the remote control. Of course it is connected.

#### Aux mode (PP 52DSP and PP 82DSP only)

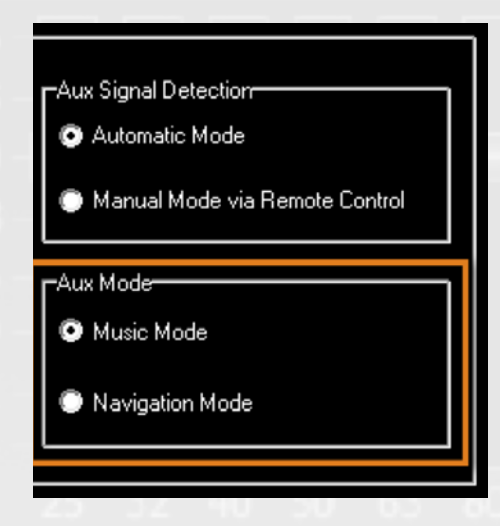

P 52DSP

his switch defines what the Aux input is used for. Choose the "Music Mode" if you have connected an MP3player or any other music source. On the other hand, if you have con-

nected a portable Sat Nav device and like to playback the route guidance announcements via the car speakers then the "Navigation Mode" is the right choice. Here are the differences descri- Mode". Hint: If you use the "Navigabed in detail:

ce connected to the aux input will be Mode".

routed to all output channels.

"Navigation Mode": the aux signal will in this case only be routed to the front channels; the rear channels continue to play back the other signal source (car radio). The volume of the rear channels in this specific mode can be adjusted using the slider control "Rearspeaker Attenuation for Navigation tion Mode" we recommend setting the "Music Mode": the signal of the sour- "Aux Signal Detection" to "Automatic

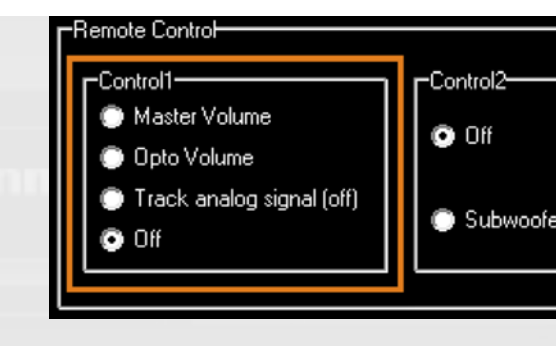

#### Position "Off"

This input signal can be identical to The rotary knob "Control I" on the remote has no function.

#### Position "Subwoofer Volume"

channels that have been defined as subwoofer channel in the "Input/Output-Matrix". In case of the The rotary knob "Control II" on the HELIX DSP this could be the channels G and/or H.

in the internal memory (an "af1" or "ac1"- file and an "af2" or "ac2"-file). If there is only one single setup stored in the internal memory, the "MODE" switch

 It is mandatory that in both setups the "Mode Switch" in the DCM has been defined as "Setup

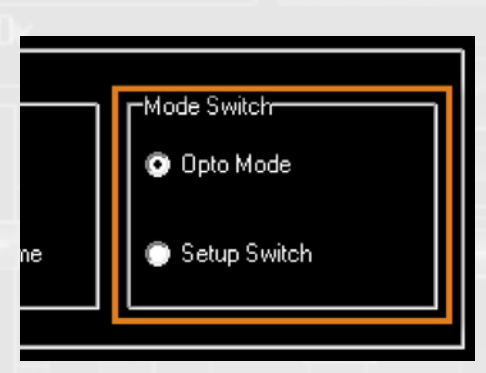

will be possible to switch between the In this case it is not possible to define settings using the "control" key on the device. But the HELIX DSP will auto-Switch" for each setup. This feature matically switch back to setup 1 when only properly works in combination turned on the next time if no URC 2A

Volume Control (P-DSP and NOX 4DSP only)

#### **Opto input (HELIX DSP only)**

his sub menu "Opto Input" defines the behaviour of the optical digital input.

The device will automatically switch to the optical input as soon as any input signal is detected (pre-condition: selector "Opto Signal Detection" is set to "Automatic Mode").

The slider control "Sensitivity of Signaldetection" allows you to adjust whether even very weak signals will activate the optical input (position "-60dB") or a higher input level is required (position "-30dB"). The sensitivity of the signal detection can be varied 1dB (default value: -54dB).

The slider control "Releasetime Opto

Signaldetection" defines the time until the processor will automatically switch back to the analog source when no more signal is present on the optical input. The release time can be adjusted from 1 to 10 sec. in from -60dB to -30 dB in increments of increments of 1 sec. (default value: 2 sec.).

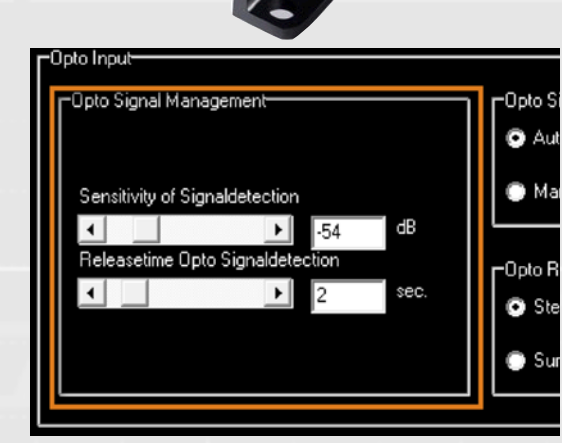

#### **Opto signal detection (HELIX DSP only)**

his selector defines whether activating the optical input is done automatically (via automatic signal detection) or manually via the MODE switch on the URC 2A remote.

As soon as you choose "Manual Model" the "Mode switch" selector in the DCM will automatially be set to "Opto Mode".

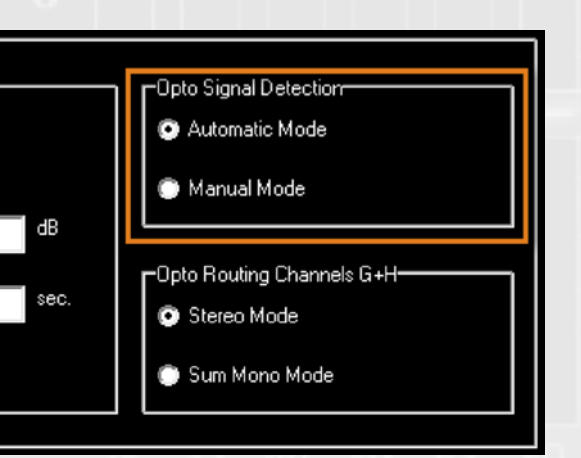

#### Opto routing channels G + H (HELIX DSP only)

his switch defines whether the "Sum Mono Mode" channels G and H will reproduce a stereo signal or a sum mono signal of the optical input. Here are the differences in detail:

#### "Stereo Mode"

The signal of the left channel of the optical signal input will be routed to the output channel G, whereas the signal of the right optical input channel will be routed to output channel H.

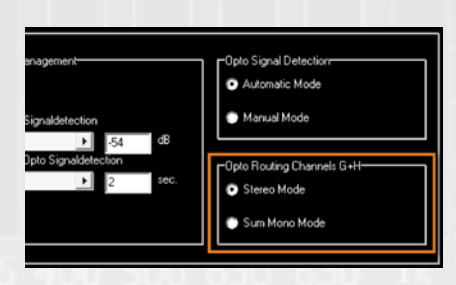

Both input channels of the optical digital input will be mixed together to a sum mono signal and routed to both output channels G and H.

#### B.2.6. DCM of C-DSP Volume Control (C-DSP only)

#### Position "Master Volume"

If you tick this function, then the upper rotary knob "CONTROL I" on the remote URC 2A will influence the volume of all outputs at the same time. This function makes sense if a digital source is connected to the optical signal input.

#### Position "Subwoofer Volume"

Allows adjusting the volume of all channels, that have been defined as subwoofer channel in the "Input/Output-Matrix".

#### Volume Control<sup>®</sup>

If you tick this function, then the upper If this position is chosen, the rotary rotary knob "CONTROL I" on the remote URC 2A will influence the volume of all outputs at the same time. This input depends on the level of the audio function makes sense if a digital source is connected to the optical signal input.

Position "Master Volume"

#### Position "Track Analog Signal for A much better volume control is rea-

knob "Control I" will have no function. In this case the volume of the optical signal that is applied to the analog inputs A and/or B. This input signal can be identical to the optical input signal.

| Device Configuration |                                   |
|----------------------|-----------------------------------|
|                      | Device Configuration              |
| Volume Control ——    |                                   |
| Master Volume        | Track Analog Signal for Volume Co |
| Subwoofer Volume     |                                   |
|                      |                                   |
|                      |                                   |

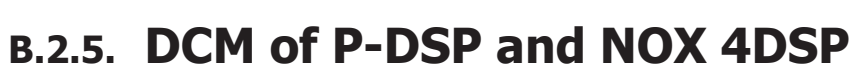

lized when you apply a constant noise signal (e.g. from the tuner which isn't set to any radio station) to the analog inputs.

AUDIOIEC

FISCHER

#### Position "Subwoofer Volume"

Allows adjusting the volume of all channels, that have been defined as subwoofer channel in the "Input/Output-Matrix"

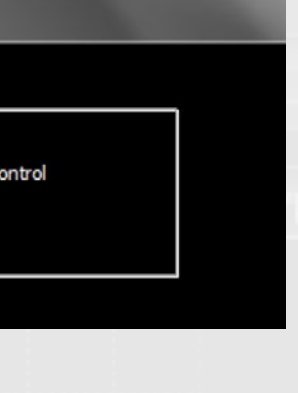

#### **Expert advice:**

If you setup your DSP device for the very first time or define a new sound system configuration please make sure that you properly do the right settings in the DCM prior to all other adjustments! After that you can continue with the channel routing (page 20).

Device Configuration Device Configuration Volume Control · Master Volume Subwoofer Volume

# **B.3.** Channel routing – Configure the Inputs & Outputs

The channel routing "organizes" all inputs and outputs. Summing up input signals is done here as well.

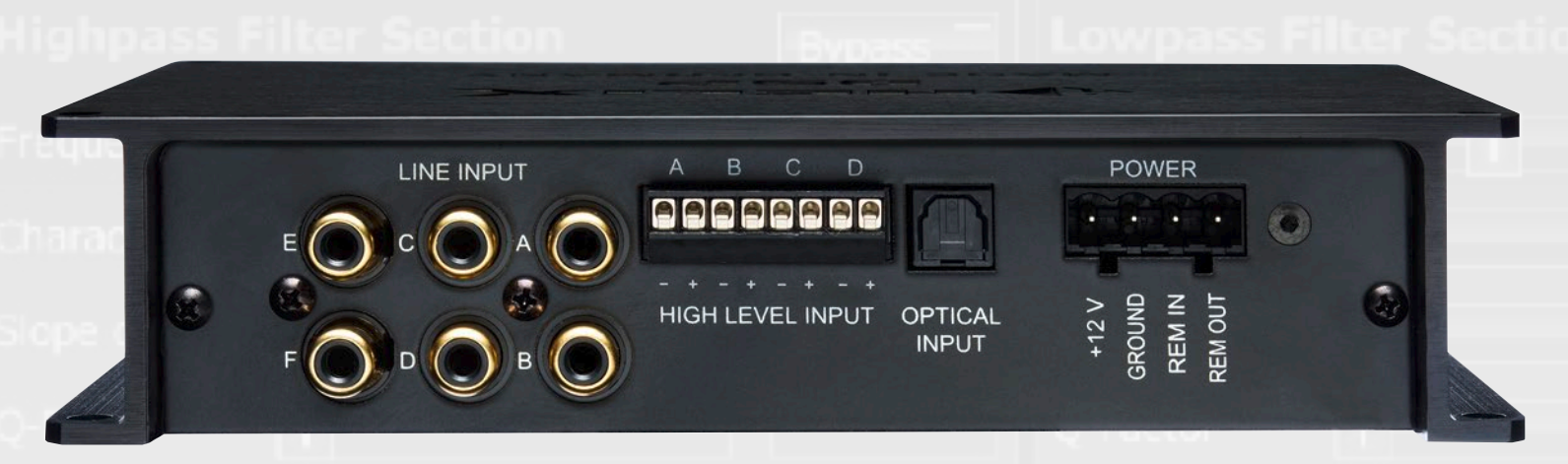

The HELIX DSP provides three sets of stereo preamplifier inputs (RCA/Cinch; A-F) and an optical stereo digital input. In addition the inputs A/B and C/D offer highlevel inputs which can be directly connected to the speaker outputs of a car radio.

#### The "Configure Inputs / Outputs"-Button

This button is used to switch to the fault parameters for each of your setchannel routing overview in which you can configure any of the inputs and outputs. This allows you to assign na-

tings for each channel will be loaded automatically, which may, of course, be amended as required.

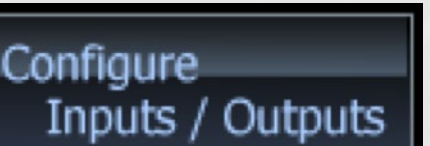

The button "Configure DSP" is used to return to the main PC-Tool page from the channel routing user interface.

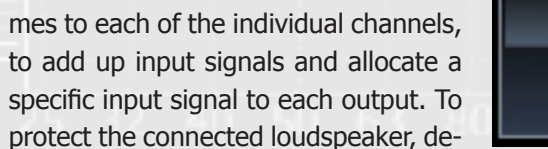

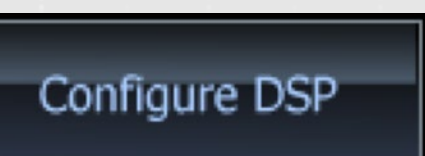

#### Note

The channel routing overview may only be found in the PC-Tool user interface of all products except the PP50 DSP. The extent of possibilities

and number of allocable channels depends on the device itself. Only the available channels are shown in the channel routing overview.

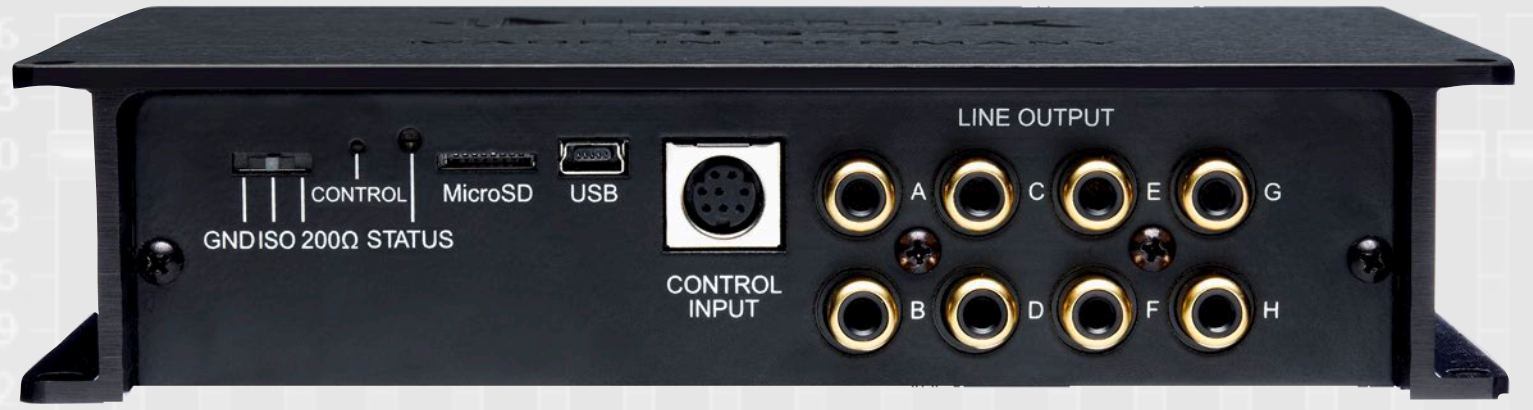

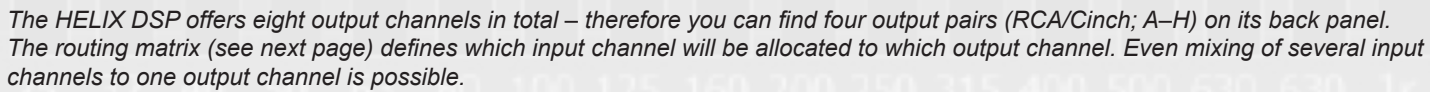

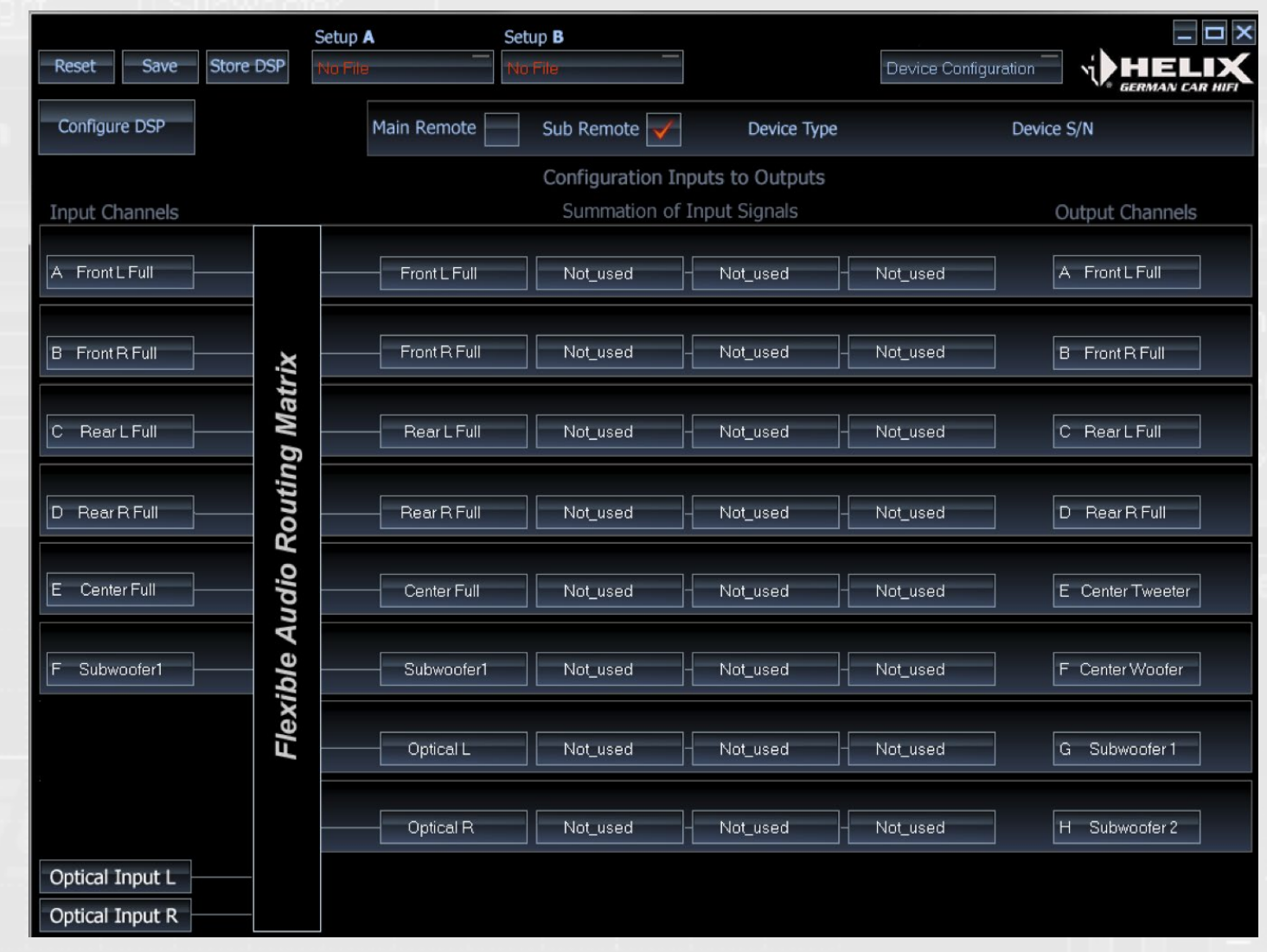

This is the input mask for the channel routing (HELIX DSP shown here). The left side shows all inputs, the right side all output channels. Each output channel can be the sum of up to four arbitrary input channels, displayed in the same line as the output itself.

#### **B.3.1.** Naming inputs

On the left hand side of this mask you can allocate a name to each of the input channels (C-DSP: "A-H", P-DSP and HELIX DSP: "A-F and NOX4 DSP "A-D") to give you the best possible overview. Make the transfer using the right and left mouse buttons. PP 52DSP and PP 82DSP do not allow to change names of the inputs.

This setting does not affect the functionality. It is merely used as an overview and helps you to better differentiate between the channels. The following names may be allocated:

# Note

- Front L Fullrang
- Front L Tweeter • Front L Midrand •
- Front L Woofer •
- Front R Fullrance •
- Front R Tweeter •

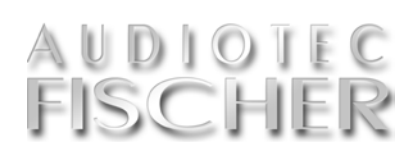

This setting does not affect the functionality. It is merely used as an overview and helps you to better differentiate between the channels.

| je | • | Front R Midrange | • | Rear L Tweeter   |
|----|---|------------------|---|------------------|
| r  | • | Front R Woofer   | • | Rear L Midwoofer |
| je | • | Center Fullrange | • | Rear R Fullrange |
|    | • | Center Tweeter   | • | Rear R Tweeter   |
| ge | • | Center Woofer    | • | Rear R Midwoofer |
| r  |   | Rear L Fullrance | • | Subwoofer        |

#### B.3.2. Naming the outputs (C-DSP, P-DSP, HELIX DSP and NOX 4DSP only)

Jable to allocate names to the outputs "A-H" (C-DSP, P-DSP and HELIX DSP) respectively "A-F" (NOX 4DSP) on the right hand side of the input mask. They are selected using the right or left mouse button.

In this case, however, the selected configuration does immediately affect the default settings of the high-pass and lowpass filters in the DSP main

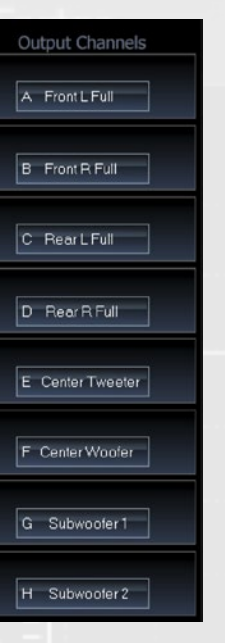

menu. This therefore prevents, for example, a tweeter connected to output A accidentally being assigned a fullrange signal which may damage it. Any unused output channels should ideally be muted ("Not\_used").

#### Just as with the inputs, you are also **Default settings of individual channel types**

| Dutput channel    | Default Highpass           | Default Lowpass            |
|-------------------|----------------------------|----------------------------|
| Not used          | Channel ou                 | itput is muted             |
| Front L Fullrange | -                          | -                          |
| ront L Tweeter    | 3000 Hz, 12dB, Butterworth | -                          |
| Front L Midrange  | 500 Hz, 12dB, Butterworth  | 3000 Hz, 12dB, Butterworth |
| Front L Woofer    | -                          | 3000 Hz, 12dB, Butterworth |
| Front R Fullrange | -                          | -                          |
| Front R Tweeter   | 3000 Hz, 12dB, Butterworth | -                          |
| Front R Midrange  | 500 Hz, 12dB, Butterworth  | 3000 Hz, 12dB, Butterworth |
| ront R Woofer     | -                          | 3000 Hz, 12dB, Butterworth |
| Center Fullrange  | 200 Hz, 12dB, Butterworth  | -                          |
| Center Tweeter    | 3000 Hz, 12dB, Butterworth | -                          |
| Center Woofer     | -                          | 3000 Hz, 12dB, Butterworth |
| Rear L Fullrange  | -                          | -                          |
| Rear L Tweeter    | 3000 Hz, 12dB, Butterworth | -                          |
| Rear L Midrange   | 500 Hz, 12dB, Butterworth  | 3000 Hz, 12dB, Butterworth |
| Rear L Woofer     | -                          | 3000 Hz, 12dB, Butterworth |
| Rear R Fullrange  | -                          | -                          |
| Rear R Tweeter    | 3000 Hz, 12dB, Butterworth | -                          |
| Rear R Midrange   | 500 Hz, 12dB, Butterworth  | 3000 Hz, 12dB, Butterworth |
| Rear R Woofer     | -                          | 3000 Hz, 12dB, Butterworth |
| Rear Fill         | 200 Hz, 12dB, Butterworth  | -                          |
| Subwoofer 1       | -                          | 80 Hz. 24dB, Butterworth   |
| Subwoofer 2       | -                          | 80 Hz. 24dB, Butterworth   |
|                   |                            |                            |

#### Default settings of individual channel types (PP 52DSP and PP 82DSP only)

There are

two modes

selectable for

the preamp

outputs of the PP 52DSP-

either "full" for

"fullrange" or

"sub" for sub-

woofer mode.

or PP 52DSP and PP 82DSP only two different settings can be chosen. Either a fullrange signal or a preset for subwoofer applications.

As soon as you select one of the MATCH subwoofers in the Device Configuration Menu under "Subwoofer Control", the appropriate optimized setting for the highpass filter will automatically be applied.

| Output channel  | Default Highpass            | Default Lowpass         |
|-----------------|-----------------------------|-------------------------|
| Out Full #(A-H) | -                           | -                       |
| Out Sub #(A–H)  | depending on setup in "DCM" | 80 Hz 24dB, Butterworth |
|                 |                             |                         |

#### **B.3.3.** Allocating inputs to outputs

In the center of the input mask, you can allocate any of the input signals to each of the eight outputs A-H channels from only two input (NOX4 DSP: A-F).

You can also use either the make this selection.

It is mandatory to allocate at least one input to every output that you like to use. If you add two or more input channels to one out-

put, each input channel is

weigthed equally.

You do not have to use all the inputs. It is entirely possible to generate all outputs channels.

We recommend setting all right or left mouse button to unused inputs and outputs to "Not used".

#### Here are some examples:

| Front L Full | Front R Full | - Rear L Full |  |
|--------------|--------------|---------------|--|

If you want to generate a sum signal for a subwoofer output from all four front and rear channels, then please choose this adjustment.

| Front L Full | Front R Full | - Not_used |  |
|--------------|--------------|------------|--|
|              |              |            |  |

If you like to generate a front center signal from both front channels then this adjustment makes sense.

|   |           | Summation of In | put Signals |           | Output Channels |
|---|-----------|-----------------|-------------|-----------|-----------------|
| - | Optical L | Optical L       | Optical L   | Optical L | Front L Full    |
|   | Optical R | Optical R       | Optical R   | Optical R | Front R Full    |
|   | Optical L | Optical L       | Optical L   | Optical L | Rear L Full     |
|   | Optical R | Optical R -     | Optical R   | Optical R | Rear R Full     |
| - | Optical L | Optical L       | Optical R   | Optical R | E Center Full   |
|   | Optical L | Optical L       | Optical R   | Optical R | F Subwoofer 1   |
| _ | Not_used  | Not_used        | Not_used    | Not_used  | G Not_used      |
|   | Not_used  | Not_used        | Notused     | Not_used  | H Not_used      |

If you only use the optical digital inputs, a multichannel application with center speaker and subwoofer would look like this.

#### Note

These default settings may, of course, be modified in the DSP main menu. They are only used to protect the connected loudspeaker and are not recommendations for correct settings.

**Output Channels** 

Out Full E

Out Full F

Out Sub G

Out Sub H

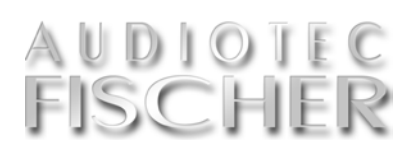

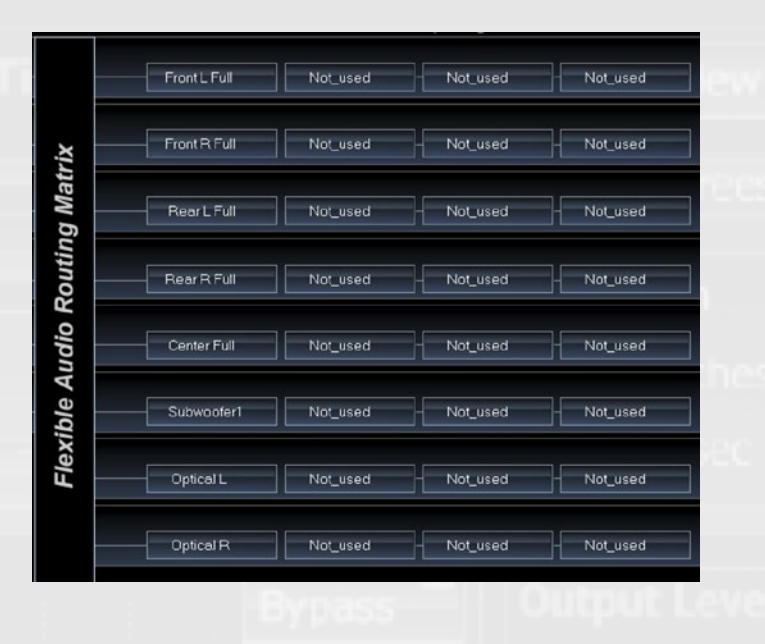

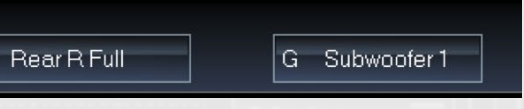

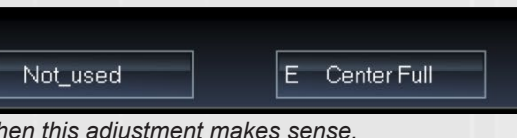

You will find further examples in the appendix starting on page 42.

#### Note

In previous versions of the ATF DSP PC-Tool it was mandatory to assign all four input fields – otherwise it wasn't possible to reach the maximum output level. The current version doesn't require this anymore as the gain will be adjusted automatically. Even if you enter the same input channel in all four input fields this will not have any effect on the output level.

# **B.4. High- and lowpass filter settings**

The crossover with highpass and lowpass filters allocates the right frequency range for each specific speaker type.

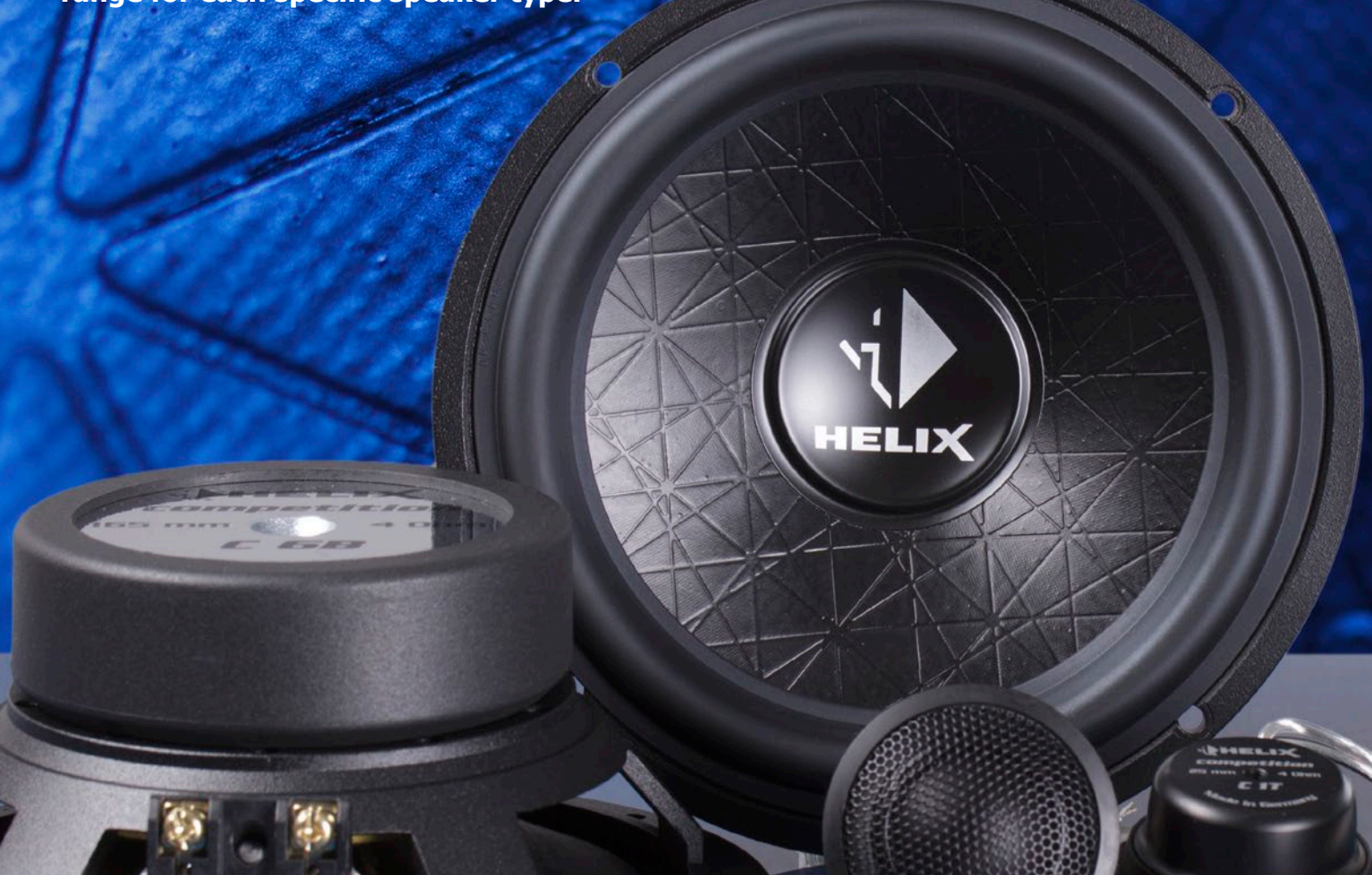

#### Selecting channels for adjustment / Linking channels

Celect the channel you want to ad-Jjust. To do so, simply click on the respective box with the left mouse button. The active channel is indicated by the red LED (top front left in the example).

#### Linking channels

channels, or the two rear channels, for sition. example, and therefore adjust them simultaneously. This is particularly re- you want to adjust simultaneously commended for the high- and lowpass (in the example above, the two front filters since having different values for channels). the right and left channels should be

![](_page_12_Figure_9.jpeg)

avoided. Even with the equalizer, a The software allows each channel to be separate adjustment of channels only adjusted separately. In spite of this, it makes sense if sound optimization is often makes sense to link the two front only required for a single listening po-

Simply insert a tick by the channels

#### Important

When linking two channels, the adjustments made previously to one channel are not automatically transferred to the other channel. Only those adjustments made after the link has

been created and then applied in an identical manner to the linked channels. Therefore, please consider whether two or more channels should be

adjusted simultaneously before making any adjustments.

#### Adjustment of high- and lowpass filter

his section makes it possible to ters are adjusted separately: configure almost any type of highpass filter (left side) and lowpass filter (right side) for the selected channel. When doing so, the following parame-

filter characteristics •

• slope

Q-Factor •

The adjustment for the highpass filter has to be made in the left section whereas the adjustment for the lowpass filter is done in the right section. Both filters affect the selected channel (or more than one channel if you have linked ther before).

| Highpass Filter Section | By                                                                        |
|-------------------------|---------------------------------------------------------------------------|
| Frequency Hz            | 62                                                                        |
| Characteristic 👖        | Butt                                                                      |
| Slope dB/Oct            | -12                                                                       |
| Q-Factor                |                                                                           |
|                         | Highpass Filter Section Frequency Hz Characteristic Slope dB/Oct Q-Factor |

#### **B.4.1.** Adjustment of crossover frequency

se the slide control to select the required crossover frequency for the high-pass or lowpass filter. The setting accuracy depends on the device type and is shown in the chart.

| DSP device                                     | Channel      | Filter              | Steps       | frequency range                  |
|------------------------------------------------|--------------|---------------------|-------------|----------------------------------|
|                                                | Front / Rear | High- / Lowpass     | 1/6 Octave  | 20 Hz – 20.480Hz                 |
| PP50 DSP                                       | Culture for  | Highpass            | 1.11-       | 20 Hz – 100 Hz                   |
|                                                | Sudwooter    | Lowpass             | 1 HZ        | 20 Hz – 300 Hz                   |
| P-DSP                                          | Fullrange    | High- / Lowpass     | 1/12 Octave | 20 Hz – 20.480Hz                 |
|                                                | Subwoofor    | Highpass            | 1.11-       | 20 Hz – 100 Hz                   |
|                                                | Subwoolei    | Lowpass             | 1 П2        | 20 Hz – 300 Hz                   |
| C-DSP                                          | Fullrange    | High- / Lowpass     | 1/24 Octave | 20 Hz – 20.480Hz                 |
| NOX 4 DSP<br>HELIX DSP<br>PP 52DSP<br>PP 82DSP | Subwoofer    | Highpass<br>Lowpass | 1 Hz        | 20 Hz – 100 Hz<br>20 Hz – 300 Hz |

#### Important Note about PP 50DSP

If you are using the PP50 DSP in combination with the MATCH subwoofers, we recommend to adjust the subwoofer channel highpass filter settings as follows:

PP 7E/PP 7E-D/PP 7S/PP 7S-D: • Crossover frequency: 49 Hz • Charakteristik: Self-Define

- Q-Faktor: 1.5

Audiotec Fischer DSP Special Vol.1 24

# AUDIOIEC FISCHER

crossover frequency

(The "Q-Factor"-slide control is only active if you select the "Self-Define" characteristics).

The functions of the individual parameters are described below.

![](_page_12_Picture_39.jpeg)

#### PP 8E-Q:

- Crossover frequency: 46 Hz
- Charakteristik: Self-Define
- Q-Faktor: 1.2

#### PP 10E / PP 10E-D:

- Crossover frequency: 38 Hz
- Charakteristik: Self-Define
- Q-Faktor: 1.2

#### **B.4.2.** Adjustment of filter characteristics

#### Butterworth (Q = 0,707)

- Rather good impulse response
- Sharp transition from the passband to the stopband
- 3 dB gain in the crossover frequency range
- The most popular characteristics, suitable for almost all applications

#### Bessel (Q = 0,577)

- Very good impulse response
- Very gradual transition from the passband to the stopband
- Requires loudspeakers that have a smooth frequency response even outside their passband
- Less than 1 dB gain in the crossover frequency range
- Only practical in combination with very high quality loudspeaker systems; not recommended for subwoofers

#### Linkwitz (Q = 0,5)

- Very good impulse response
- No steep transition from the passband to the stopband
- No gain at the crossover frequency
- Only useful in combination with very high quality loudspeaker systems; not particularly recommended for subwoofers

#### Tschebyschev (Q = approx. 0,9)

- Very sharp transition from the passband to the stopband
- Poor impulse response
- No flat frequency response (1 dB "ripple")
- Only recommended as a lowpass for subwoofer or as a high-pass as required for tweeters which are operated close to their resonance frequency

#### **Self-Define**

- Only available as a 12 dB filter, with adjustable Q factor
- Useful as a high-pass filter in socalled "filtered bass reflex systems", whereby the crossover frequency usually corresponds to the tuning frequency of the bass reflex port

There are four different filter characteristics available for selection and the option of setting your own highpass and lowpass filter using "Self-Define". The table on the left presents an overview of the typical properties of the different filter characteristics.

If in doubt, choose preferably "Butterworth". This filter function also use normal commercial crossovers.

#### Note

If you have selected the "Linkwitz" filter characteristics, you are only able to set the values to "-12 dB" and "-24 dB" (-36dB as well for C-DSP and NOX4 DSP).

The "Self-Define" characteristic always has a slope of -12 dB per octave.

![](_page_13_Figure_33.jpeg)

![](_page_13_Figure_34.jpeg)

#### **B.4.3.** Adjustment of slope

Use this slide control to adjust the slope of the filter in 6 dB increments from "0 dB" per octave (filter not active) to a maximum of "-42 dB" per octave on C-DSP / NOX4 DSP and a maximum of 30 dB per octave (= filter with very steep slope) on the P-DSP, HELIX DSP, PP50 DSP, PP 52DSP and PP 82DSP.

The effect of the slope on the frequency characteristics of a filter is illustrated in the grafs by using the examples of two 1000 Hz filters.

![](_page_13_Figure_38.jpeg)

![](_page_13_Figure_39.jpeg)

-25,0

#### Tips for adjustment

If in doubt, choose preferably "Butterworth". This filter function also use normal commercial crossovers.

The value you select for the slope depends heavily on the type of application. The following points may aid your decision:

- The steeper the slope, the worse the filter impulse response.
- The preferred slope for the subwoofer channel lowpass filter is "-24 dB".
- A standard value for the crossover network between the woofer and the

tweeter in fully active systems is "-12 dB".

- If the frequency response of a midwoofer shows a lot of strong peaks outside its typical operational frequency range, it may be useful to select a steeper slope (e.g. -24 dB per octave) for the lowpass filter.
- A small 19 mm tweeter operated in a fully active system at up to 3000 Hz also requires a steeper slope (-18 dB to -24 dB) to avoid overloading and causing a considerable amount of distortion.

![](_page_13_Picture_52.jpeg)

![](_page_13_Figure_53.jpeg)

![](_page_13_Figure_54.jpeg)

- In most cases, a highpass filter for a woofer or subwoofer is sufficiently dimensioned with "-12 dB" and is only necessary when small loudspeaker systems are used.
- Take care when you choose a slope of just "-6 dB" in fully active systems, particularly with tweeters. Such filters shall only be used with a suitably selected crossover frequency.

#### **B.4.4.** Adjustment of the Q-Factor

his slide control is only active if you select the "Self-Define" characteristics. The slope for this characteristics setting is fixed at -12 dB and there is the option of adjusting the Q-factor of the high- or lowpass between 0.5 and 2.0 in increments of 0.1.

The Q-factor effect is illustrated below using the example of a highand lowpass filter with a crossover frequency of 1000 Hz. The high-pass behaves analogously to the filter characteristic accordingly reversed.

#### **Expert advice:**

Adjusting an appropriate crossover frequency and slope is more important than the selection of ", characteristic" or "Q factor".

![](_page_14_Figure_7.jpeg)

![](_page_14_Figure_8.jpeg)

#### **B.4.5.** The bypass function of high- and lowpass filter

se the bypass button to comple-Utely eliminate the effect of a highor lowpass filter with a single push of a button to obtain a simple acoustic comparison "with and without filter". Important information:

ply bypass the tweeter highpass filter. mage to the loudspeaker. Without any frequency crossover, irreparable damage may be caused even at low volumes! Bypassing a lowpass filter, on the other hand, is generally

Hz.

In fully active systems, do not sim- uncritical and will not result in any da-

![](_page_14_Picture_15.jpeg)

#### **B.5.** Output level

Use the gain controls or each channel only for fine tuning – the coarse adjustment has to be made on the connected amplifier itself.

#### **B.5.** Adjustment of output level

the "Output level" slide control.

tion of the slider. The "-10"

to "+5 dB" band has increments of 1 dB, the "-30 dB" to "-10 dB" band increments of 2 dB and that below "-30 dB" has increments of 6 dB.

The exact value is also indicated on the scale next to the slide control and as an absolute value above the slide control.

When adjusting the slide control, values greater

times.

![](_page_14_Figure_26.jpeg)

than "0 dB" should be avoided, other- level indicator is a clear sign that the

![](_page_14_Figure_28.jpeg)

#### Muting an output channel ("Mute")

#### Bypassing the equalizer and the time alignment ("Bypass")

"he "Mute" button is used to mute the output of a channel. Clicking on this function again demutes the channel.

![](_page_14_Picture_32.jpeg)

Activating the "Bypass" button on on the function for a second time. The the left next to the Output Level sliorange lightning bar means: "Bypass is de control bypasses the graphic 1/3 activated". octave equalizer, the parametric filter (PP50 DSP only), the fine-EQ functions and the time alignment settings. The vpass "Bypass" may be removed by clicking

Each channel has its own gain con-

Output Level dB -20 -30

# AUDIOTEC FISCHE

he output level of each of the sible at any volume. This may possibly an analog amplifier, which overloads channels may be adjusted using occur if you have used the full boost with a rather smooth increase of disof "+6 dB" in an equalizer frequency tortion, digital stages are very "intole-Its increments depend on the posiband, for example. The red bar in the rant". Digital over modulation sounds

> trol. Be careful with gain settings higher than 0dB - reduction are always uncritical (see left). The red area of the level control (see right) indicates overmodulation which should be avoided at any

![](_page_14_Picture_45.jpeg)

extremely harsh and may quickly damage the connected loudspeaker (especially the tweeters). It is therefore preferable to set the quietest channel to "0 dB" and adjust all other channels downwards accordingly until the volume balance meets your requirements.

> The C-DSP has rotary volume controls for the input sensitivity the output gain is controlled by the software of the "DSP PC-Tool"

![](_page_14_Picture_48.jpeg)

#### **B.6.** Phase and time alignment

A sensitive adjustment of the phase and time alignment is the basis for a natural and precise sound staging in your car.

![](_page_15_Picture_4.jpeg)

#### **B.6.** Phase and time alignment

The window section for time align- taneously. This presents you with the ment and phase adjustment shows all settings for the selected channel. Next to the two sliders you find the value for the phase adjustment in degrees as well as the delay time displayed in centimeters, inches and milliseconds.

The adjustment of phase and time alignment is also possible in the little window, but we recommend the Overview. So that you don't have to constantly switch backwards and forwards between the individual channels when adjusting the time alignment and phase, you can use the Overview button to display all the channel values simul-

display shown on the right page.

The phase and time alignment can either be adjusted for each channel individually in the small window below or by clicking on the "Overview" button for all channels.

![](_page_15_Figure_10.jpeg)

#### The Time Alignment Overview page ("Overview")

The time alignment overview displays the distance and delay values of all channels at a glance. Use the "Back to DSP Menu" button located in the top left hand corner to return to the previous screen.

![](_page_15_Picture_13.jpeg)

#### **B.6.1.** Adjusting the phase

The phase of each of the front and rear channels can be switched between 0 and 180 degrees. Regulation of ments of 22.5 degrees. This makes it the subwoofer channel phase is parti-

between 0 and 360 degrees in incre- channels. possible to acoustically adapt the sub-

#### **B.6.2.** Adjusting the time alignment

**T**t is only possible to achieve a correct and the ears of the listener. Simply use  $\mathbf{L}$ "front staging" of the music if the a tape measure to determine the distime alignment is adjusted correctly. tance. The program uses this to calcu-The software therefore allows sensitive late the necessary time delay for each adjustments in increments of 7 mm / 0.021msec. The software provides two different ways of adjusting the time "Calculate Delay" alignment:

#### "Calculate Distance"

This mode requires the input of the distance between each loudspeaker channel.

This mode requires the direct input of the preferred time delay value if available.

![](_page_15_Picture_27.jpeg)

| gnment Overview |                |               |
|-----------------|----------------|---------------|
| Channel B       | B Front R Full | Mute          |
|                 |                | 0.0 degrees   |
|                 |                |               |
| Calculate       | Calculate      | 45.7 inches   |
| Distance        | Delay          | 2.10 msec     |
| Channel D       | D Rear R Full  | Mute          |
| 1               |                | 0.0 degrees   |
|                 | I              |               |
| Calculate       | Calculate      |               |
| Distance        | Delay          | 0.85 msec     |
| Channel F       |                | Mute          |
| 1               |                | 0.0 degrees   |
|                 | 1              |               |
| Calculate       | Calculate      |               |
| Distance        | Delay —        | 0.98 msec     |
| Channel H       | H Subwoofer 2  | Mute          |
|                 | I              | 112.5 degrees |
| 1               |                |               |
| Calculate       | Calculate      | 0.0 inches    |
| Distance        | Delay          | 5.40 msec     |

cularly sensitive and may be adjusted woofer precisely to the front and rear

#### **Expert advice:**

The velocity of sound equals to 340 meters per second, so that each millisecond (ms) corresponds to 34 centimeters. 0,1ms mean 3.4 cm and therefore 0.02ms correspond to 7mm.

#### Expert advise for adjusting the time alignment ("Time Alignment")

he optimum setting is most easily calculated using the "Calculate Distance" mode as follows:

- 1. Use a tape measure to measure in centimeters / inches the distance between the front left loudspeaker (Front Left ...) and your head in your sitting/listening position.
- 2. Adjust this distance value using the slide control.
- 3. Repeat these steps for each of the other channels. The program uses these distances to calculate the required time delay for each of the channels and displays these values accordingly in "msec". The loudspeaker furthest from the listening position (usually the subwoofer channel) will not be delayed at all, whereas the loudspeaker closest to the listener usually experiences the longest delay. It is not necessary to measure/adjust the values as accurately as possible as they

merely serve as initial values f the fine adjustment.

- 4. Now mute the rear channels an the subwoofer using the "Mute function. Select a music track which prefe
- rably consists of only a voice an no accompanying instruments.
- 6. In small increments, adjust th time alignment of one of th front loudspeakers (Front left or Front right ...) until you ca hear the voice either direct from the front, or slightly from the right (1 o'clock position). It usually only necessary to adju the time alignment by only a fer centimeters to reach the desire result
- 7. Now mute the front channe using the "Mute" function an reactivate the rear channels.
- 8. Listen to the same music trac again and adjust the time alignment of the rear channels so that the voice can be heard from directly behind you, or slightly from the right (5 o'clock position).

| Back to DSP Menu |           | F           | hase & Time Alignment Overview |         |           |     |   |
|------------------|-----------|-------------|--------------------------------|---------|-----------|-----|---|
| Channel A        |           | Mute        | Cha                            | annel B |           |     | M |
| 1                |           | 0.0 degrees |                                |         |           |     |   |
| 1                |           |             |                                | T       |           |     |   |
| Calculate        | Calculate | 54.4 inches | Calc                           | ulate   | Calculate | 32  | 1 |
| Distance         | Delay     | 3.92 msec   | Dis                            | tance   | Delay     | 2.3 | 1 |
| Channel C        |           | Mute        | Cha                            | annel D |           | ł   | м |
| Π                |           |             | T                              |         |           |     |   |
| 1                |           |             |                                | 1       |           |     |   |
| Calculate        | Calculate |             |                                | ulato   | Calculate |     |   |
| Distance         | Delay     | 3.40 msec   | Dis                            | tance   | Delay     | 2.0 | 8 |
| Channel E        |           | Mute        | Cha                            | annel F |           |     | M |
| 1                |           | 0.0 degrees | TT.                            |         |           |     |   |
|                  |           |             |                                | •       |           |     |   |
| Calculata        | Calculata |             |                                | ulata   | Calculate |     |   |
| Distance         | Delay     | 3.62 msec   | Dis                            | tance   | Delay     | 1.6 | 5 |
| Channel G        |           | Mute        | Cha                            | nnel H  |           | F   | M |
| T                |           | nn degrees  | F                              |         |           |     |   |
| •<br>•           |           |             |                                |         |           |     |   |
|                  |           |             |                                |         |           |     |   |
| Calculate        | Calculate | 0.00 meac   | Calc                           | tance   | Calculate | 0.0 | 0 |

| Channel E |           | Mute        | a  | hannel F |           | Mute   |
|-----------|-----------|-------------|----|----------|-----------|--------|
| 1         |           | 0.0 degrees |    |          |           | 0.0 de |
|           | 1         | 223.8 cm    | E  |          |           | 156.5  |
| Calculate | Calculate | 91.4 inches | Ca | lculate  | Calculate | 63.9 İ |
| Distance  | Delay     | 6.58 msec   | D  | istance  | Delay     | 4.60   |

#### Important

The time alignment function may only be used to achieve optimum stereo reproduction for one single listening position in the vehicle. However, spatial reproduction in the other positions is usually even worse with time alignment.

Always switch on the time alignment before you adjust the frequency response with the equalizer.

It is not usually necessary to adjust the time alignment of the subwoofer more accurate than using the "tape measure method". Using the "Phase" slider is often more effective in this respect.

- muted as before).
- 10. The amplifiers PP50 DSP, PP the front loudspeaker.
- 11. If you have a device without this the "Calculate Distance" me-

AUDIOTEC FISCHER

9. Reactivate the front channels (keeping the subwoofer channel

52DSP and PP 82DSP also have the option of using the "Additional Delta Delay Front/Rear" slide control to shift the rear channels backwards until it is almost impossible to hear them or they no longer have any negative effect on a proper "front staging" of

feature, you have to manually enter an extra delay for each rear channel. According to experience values of approx. 100cm (corresponds to 3 msec. delay) are sufficient. If you have done the time alignment setup using

thod then it is not possible

to add such an extra delay by simply using the sliders of the rear channels. This would affect all other channels. So you have to do the following: Take a note of the delay of each channel in "msec" switch to "Calculate Delay" method. Enter the delay for each channel in msec. using the individual sliders (upper picture). Now you can vary the values for the rear channels without affecting the other channels. In the example (lower picture) the two rear channels have been additionally delayed by 100.6cm (= 2.96 msec.).

12. If you have done the time alignment for the front and rear channels correctly, then demute all the other channels. This completes the adjustment of the time alignment.

#### **B.7.** The Equalizer

An equalizer is able to significantly improve the tonality of a car stereo system. The target of a properly adjusted EQ should be a smooth overall frequency response.

![](_page_17_Figure_4.jpeg)

#### B.7.1. The graphic 1/3 octave equalizer

ach of the DSP channels has its which affects the frequency response in high resolution 1/3-octave increments. The functionality of the EQ depends on the device itself and may be different for the individual channels:

- All devices have 30 slide controls in 1/3rd octave steps between 25 Hz and 20 kHz for the channels A to D.
- Channels that have been defined

#### Expert advise:

For best results it's neccessary to use a measurement system. You'll find further informations in the chapter "C.1. Adjustment guide" on page 39.

steps between 25 Hz and 300 Hz.

- DSP respectively also have 30 controls in 1/3rd octave steps fined as fullrange channels. The channels E to G of P-DSP
- and HELIX DSP have 30 controls in 1/3rd octave steps between 25 Hz and 20 kHz if defined as fullrange channels. Channel H is always a subwoofer channel with 12 controls in 1/3rd octave steps between 25 Hz and 300 Hz.
- The channels F and G of PP 52DSP and F to H od PP 82DSP have 15 controls in 2/3rd octave steps between 25 Hz and 16 kHz.

Each band of the equalizer allows a maximum boost of "+6 dB" and a ma-

as "subwoofer channel" have 12 ximum cut of "-15 dB". This asymmetslide controls in 1/3rd octave rical design was chosen because boost levels of more than "+6 dB" are rarely required. Any deep, narrow band dips

The channels E and F of NOX4 measured in the frequency response DSP and channels E to H of C- are usually due to signal cancellations caused by phase shifts which may not be eliminated by the equalizer, even between 25 Hz and 20 kHz if de- with greater boost levels. Experience shows that more attention should be paid to the elimination of peaks in the frequency response when adjusting it. The human hearing is considerably more sensitive to narrow peaks than to narrow frequency dips. You can read more about adjusting the equalizer in the chapter entitled "C Adjustments". There you'll find more tips about the practical application of the equalizer function.

| B.7.2. Further equalizer                                                                                                    | DSP device                                                                                                    | Ec                                                                                                    |
|----------------------------------------------------------------------------------------------------|----------------------------------------------------------------------------------------------------|----------------------------------------------------------------------------------------------------|
| features                                                                                                    | PP50 DSP                                                                                                    | 1 i<br>1/<br>Q                                                                                                    |
| The feature set of the equalizer sec-<br>tion strongly depends on the DSP<br>device. The table below describes the<br>different feature sets in detail: | P-DSP<br>HELIX DSP<br>NOX 4 DSP<br>PP 52DSP<br>PP 82DSP                                                                                                    | Fir<br>1/2<br>ce                                                                                                    |
|                                                                                                    | C-DSP                                                                                                    | Pa<br>lec<br>fre                                                                                                    |
|                                                                                                    | PP 52DSP<br>PP 82DSP                                                                                                    | Ch<br>15                                                                                                    |
|                                                                                                    | <b>B.7.2. Further equalizer</b><br><b>features</b><br>The feature set of the equalizer sec-<br>tion strongly depends on the DSP<br>device. The table below describes the<br>different feature sets in detail: | B.7.2. Further equalizer       DSP device         features       PP50 DSP         The feature set of the equalizer section strongly depends on the DSP device. The table below describes the different feature sets in detail:       P-DSP HELIX DSP NOX 4 DSP PP 52DSP PP 82DSP         C-DSP       PP 52DSP PP 82DSP         PP 52DSP PP 82DSP       PP 52DSP PP 82DSP |

#### B.7.2.1. The parametric filter (PP50 DSP only)

one parametric filter for each channel which may be used to make even finer ted in the lower diagram. acoustic adjustments.

Tn addition the graphic 1/3rd octa- reduction, while a high Q-value equa-Live equalizer, the PP50 DSP also has tes to a particularly narrow band cut. The effect of the "Q" control is illustra-

This filter is intended exclusively for

![](_page_17_Picture_23.jpeg)

compensating peaks in the frequency response (range: 0 to -30 dB). It does not allow any boosts and therefore cannot eliminate any dips in the frequency response.

A parametric filter is

typically used for a narrow band resonance of a door panel, for example, which cannot be eliminated with the 1/3rd octave equalizer.

#### The center frequency

The center frequency of the parametric filter may be adjusted in 1/12-octave increments; the corresponding value is displayed above the slide control. The upper diagram on the right illustrates the effect on the frequency response.

#### The "Q"-factor

The "Q" slide control is used to adjust the bandwidth of the frequency cut. A low Q-factor equates to a broad band

# -27,5

The graph clearly shows the effect of different Q factors of a parametric filter. In this case the center frequency (here 1 kHz) and the gain (here -15dB) remain unchanged

# A U D I O I E C FISCHE

#### qualizer functions in detail

additional parametric filter per channel 0 – -30dB, center frequency in 6th octave steps (subwoofer: 1/12th octave steps), factor adjustable from 0,5 to 15

neEQ = fine adjustment of all graphic EQ bands, center frequency in 24th octave steps and Q factor adjustable from 0,5 to 15 (overlapping of enter frequencies not possible!)

ara-graphical EQ = fine adjustment of all graphic EQ bands with free section of center frequencies in 1/24th octave steps (overlapping of center equencies possible), Q factor adjustable from 0,5 to 15

annels F–G (PP 52DSP) and channels E–H (PP 82DSP) respectively only EQ bands in 2/3rd octave steps; all can be tuned with FineEQ in 1/12th tave steps and Q factors between 0,5 and 15

![](_page_17_Figure_44.jpeg)

The graph shows the effect of different center frequencies of a parametric filter. In this case the Q factor and the gain remain unchanged.

#### The effect of the "Q" of the parametric filter

![](_page_17_Figure_47.jpeg)

35

#### B.7.2.2. Graphic equalizer fine adjustment function "Fine EQ" (P-DSP / HELIX DSP / NOX 4DSP / PP 52DSP / PP 82DSP only)

0

dB

cisely adjust the 1/3 octave equalizer ample: and provides a similar function to the parametric filter of the PP50 DSP. The band can be raised with the "Fine set-FineEQ function makes it possible to adjust each of the 30 bands of each channel even more accurately. Therefore, both the center frequency and the Q-factor of each band may be adjusted with great precision. To finely adjust the selected band, click with the mouse on the level control of the specific band. This should turn red. On the right hand side in the "EQ Fine Setting" area, you can now adjust the center frequency of the band up and down. This adjustment is made in 1/24th octave increments.

Anyhow, an overlapping of frequen-

#### Example for fine adjustment of the 400 Hz EQ band

![](_page_18_Figure_6.jpeg)

ting" up to 1150 Hz. The next "1.25kHz"

EQ Fine Setting

630

Hz

4.3

0

![](_page_18_Figure_7.jpeg)

![](_page_18_Figure_8.jpeg)

Step 2: The chosen band can now be fine adjusted with extra sliders on the right side of the EQ. This includes adjusting the center frequency and the Q-factor.

The FineEQ function is used to pre- cy bands is not possible. Here's an ex- band can be lowered to 1175 Hz only. So it is not possible to set two EQ bands The center frequency of the 1kHz to exactly the same center frequency.

> The quality (Q-factor) of each band may also be adjusted. The default value for each band is 4.3 which corresponds to 1/3rd octave bandwidth. With the right slide control you can lower or increase the bandwidth of each EQ band (range 0.5 to 15). The effect of the "Q" slide control is identical to the parametric EQ of the PP50 DSP (see chapter 7.2.1. for explanation and graphs).

#### **B.7.2.3.** The para-graphical Equalizer (C-DSP only)

he C-DSP also has a fine adjustment function for each individual band in the 1/3 octave equalizer. Its functionality is similar to that described before although the setting options are being used. So you can configure e.g. even more comprehensive.

This makes it possible to adjust the frequency response in this range. the center frequencies of each of the bands of the C-DSP from 20 Hz to 20 kHz by increments of 1/24th octaves. This means that each band can be set to a frequency within the complete frequency range. This function therefore offers almost the same setting options as a purely parametric equalizer.

#### **Important notes**

First of all this functionality allows using the EQ bands which could normally

The para-graphical equalizer of the C-DSP is extremely flexible and allows adjustments that may even lead to problems. Especially if you adjust more than one band to a specific center frequency and boost all these bands at the same time.

![](_page_18_Figure_18.jpeg)

#### Warning

Make sure not to choose the same center frequency for more than one band if you want to boost a specific frequency range. Such settings will automatically lead to an overload of the DSP and seve-

re digital distortion. Chances are high that you destroy your loudspeakers within seconds! Please always check the level indicator in the output level section. The level indicator has to be always below the

AUDIOTEC FISCHER

that you can use the lower frequency bands of a tweeter channel also for the higher frequency range instead of not the 25 Hz band to 10 kHz to optimize Please make sure not to choose the

![](_page_18_Picture_28.jpeg)

![](_page_18_Picture_29.jpeg)

Hz

red area which will be shown if your channel is boosted too much. The red area should never be visible at any output volume because it may result in digital distortion.

37

#### continue: The para-graphical Equalizer (C-DSP only)

you choose the same center frequen- tenuations than only one EQ band can cy for several bands to cut a specific do as the attenuations will be added. frequency range. If multiple bands are In opposite to added boosts of several set to the same center frequency, it EQ bands this has no negative impact chanically.

On the other hand it isn't critical if will be possible to realize stronger at- and might make sense if you want to eliminate narrow band vibration or resonance problems of your speakers or door panels that cannot be solved me-

![](_page_19_Figure_6.jpeg)

#### B.7.2.4. The graphical 2/3rd octave Equalizer (PP 52DSP and PP 82DSP only)

he channels E to H of the PP 82DSP and the channels F to G of the PP 52DSP respectively have 15 frequency bands in 2/3rd octave steps (as long as those have been defined as fullmenu).

ned using the "Fine EO" functionality which already has been described in detail before.

Example:

band can be raised in 1/12th octave steps up to 1330 Hz. The center frequency of the next 1.6 kHz band can range channels in the channel routing be lowered down to 1424 Hz, so that the frequency response whereas higheven 15 EQ bands are sufficient to co-Each band can be precisely fine-tu-ver the whole frequency range from 20 Hz to 20,000 Hz. Nevertheless it is not possible to set two bands to exactly the same center frequency. Additio-

nally it is possible to vary the Q fac-The center frequency of the 1 kHz tor of each band. The standard value is Q = 4.3 which can be changed in the range from 0.5 to 15. Lower values correspond to broader effects on er values correspond to more narrow effects. For further details and illustrations please refer to the chapter where the parametric EQ of the PP50 DSP is explained.

![](_page_19_Figure_13.jpeg)

All 15 bands of the 2/3rd octave graphic equalizer can be adjusted almost like a parametric EQ using the "Fine EQ" setting.

## c. The correct adjustment of the DSPs

#### The real potential of a DSP can only be exploited to the full extent, if it will be adjusted reasonably and precisely. Here you can read several useful hints.

o optimally adjust setting of the Even absolute profess equalizer using the "ATF DSP PC- le to make perfect a Tool" it is absolutely necessary to be able to measure the frequency responses of the loudspeakers in your vehicle.

their hearing alone. Thankfully, good i ment is affordable

#### C.1. Adjustment guide

- 1. Make sure that all sound controls of your car radio are set to either "linear" or the center position. Deactivate any existing loudness functions. The balance and 7. fade controllers must be adjusted to the "center position" as well.
- 2. Connect your amplifier / processor with your PC and start the software.
- 3. Start with the setup of channel routing matrix first (except PP50 DSP). On page 20 and in the appendix you will find a couple of examples for typical applications. 8.
- 4. Ensure that you have correctly adjusted the time alignment first before you start the measurement. A detailed description for that can be found on page 32/33.
- 5. Mute all channels except the both front channels, if you don't want to process an individual equalization for each channel (not recommended). Don't forget to link the both front channels. More information you'll see on page 29.
- 6. Sit in the driver's seat with the measuring microphone. It is best 9. to place your PC (Notebook/Netbook) on the passenger seat so that you can use it easily. Ensure that the screen is not positioned

- Start the "pink noise" playback on your car radio (activate the "repeat" function for that track if your car radio offers this feature). Adjust the volume so that any ambient noise is fully masked. Ideally, the vehicle will be in an enclosed garage while you are taking the measurements so that traffic noise does not af-
- Begin by measuring the front loudspeaker system, i.e. initially mute the rear loudspeaker and any connected subwoofer (e.g. using the ATF DSP PC-Tool Mute function). Hold the measuring microphone upright and move it slowly in a semicircle between your left and right ears. To start the measurement on your PC, press the F12 function key. "Praxis" will now take the readings for approximately 18 seconds. You can then identify the determined frequency response together with the red reference curve on your PC. See next page (p. 40).
- for the highpass filters of the front channels. Especially in combination with a separate subwoofer it makes sense to relieve the spea-

| sionals are unab- | worth the investment. As an alterna-    |
|-------------------|-----------------------------------------|
| djustments using  | tive several dealers offer a complete   |
|                   | DSP setup service, if you don't rely on |
| neasuring equip-  | your own skills.                        |
| and is definitely |                                         |

directly in front of the loudspeaker on the passenger side as this can influence the readings.

fect the readings, for example.

First choose appropriate setting

kers from low frequency response. This will have a positive impact on distortion, clarity of sound, power handling and maximum SPL. The following settings for the individual speaker sizes have been determined to be feasible:

AUDIOIEC

FISCHER

| Speaker               | Highpass filter |                   |  |
|-----------------------|-----------------|-------------------|--|
| 6x9" or<br>20 cm / 8" | 40 Hz           | -12 dB/oct.       |  |
| 16,5cm / 6.5"         | 50 Hz           | -12 – -24 dB/oct. |  |
| 13 cm / 5,25"         | 70 Hz           | -18 – -24 dB/oct. |  |
| 10 cm / 4"            | 80–100 Hz       | -18 – -24 dB/oct. |  |

- 10. Now use the DSP PC-Tool equalizer to adjust the frequency response so that it matches the reference curve as closely as possible. This is an iterative process, whereby the equalizer is first adjusted before further measurements are taken. However, you will see that the desired result is usually achieved after just a few attempts. Bear in mind that the "Praxis" measurement software is set up so that the frequency response is measured in the same 1/3 octave intervals with the same center frequencies you find in the DSP PC-Tool equalizer.
- 11. When adjusting the frequency response, avoid large boosts of individual frequency bands; large cuts are no problems, however. Do not attempt to equalize deep narrow band dips in the  $\rightarrow$

**Continue: Adjustment guide** 

on I saves the Matte AddNex-> acr 05 12 2011 14 10k

For a proper setup of a DSP a tool for measuring frequency response curves is mandatory. Audiotec Fischer recommends the software "Praxis" from Liberty Instruments, which is available free of charge (see also the expert advice on page 6). The next version of the DSP PC-Tool software will comprehend a proprietary and very easy-to-use measurement tool as well.

2 <u>1kHz</u> -47.93882484

#### (continue)

Start (F12) G J RTA Da

→ frequency response. Such dips are predominantly caused by out-ofphase signal cancellations and it is not possible to sufficiently compensate for them. The human ear does not usually perceive these signal cancellations as disturbances.

1 <u>500Hz</u>

- 12. Strong narrow peaks in measured frequency responses should, on the other hand, be completely eliminated as the ear is very sensitive to this. If the graphic equalizer is insufficient for this function, please use the additional parametric filter (PP50 DSP) or the fine adjustment function (C-DSP/P-DSP/HELIX DSP/NOX 4DSP/PP 52DSP and PP 82DSP).
- 13. Once you have corrected the front channels, mute them and activate

the rear channels (keep the subwoofer muted as before). Here again don't forget to link the two rear channels if you don't adjust them separately. Now perform the measurement process as described in the same way for different approaches, however:

- a) You also measure the rear loudspeakers from the driver's seat. This method is only recommended if the vehicle has just two seats, or if you usually only travel alone. The rear loudspeakers usually sound very unpleasant in the rear seats if they have been optimized for the front listening position.
- b) Alternatively, in vehicles with four or more seats, sit in the middle in the rear to take the readings

for the rear loudspeakers and adjust the settings to achieve a pleasant sound on the rear seats. Audiotec Fischer uses this procedure to create the vehicle-specific setups for the MATCH amplifiers.

the rear loudspeakers. There are 14. Now reactivate all the loudspeakers (subwoofer channel remains muted) and take another frequency response reading. Normally it is necessary to do some fine adjustment of the EQ's when front and rear speakers are playing together. If you detect strong differences in the low frequency response then probably you notice a strong phase shift. It might be necessary to switch the phase of either the front or the rear speakers. In some cases it might even help to slightly adjust the highpass crossover frequency or the highpass slope.

- 15. The next step is to optimally adjust the subwoofer to the front/ rear loudspeakers. So demute the subwoofer first and choose a start value for the lowpass filter. We recommend starting with a crossover frequency of 80 to 90 Hz and a slope of -24 dB/ oct. (Butterworth characteristic).
- 16. If you use a subwoofer from the MATCH series, then make sure that you set the highpass filter of the subwoofer channel accordingly to the parameter shown on page 25.
- 17. Make another frequency response measurement and vary the phase and output level of the subwoofer channel so that you achieve a smooth transition in the frequency

response from subwoofer to the other speakers, even without the use of the EQ. A strong dip in the range of the crossover frequency indicates inadequate phase relationship between the subwoofer and the other channels. Here again it might also help to slightly vary the crossover frequency and/or slope of either the subwoofer or the other speakers. If you don't achieve a flat frequency response then finally try to compensate the flaws using the EQ of the subwoofer channel.

18. Now -after all these measurements and adjustments- do a first acoustical check using music tracks that you know "by heart". Adjusting the DSP in the way as described before usually leads to

![](_page_20_Figure_19.jpeg)

The measurement plot shows the deviation of the speakers' frequency response (red curve) from the desired reference/target response (green curve). The light blue areas need to be cut with the equalizer whereas the yellow areas have to be boosted carefully.

AUDIOIEC FISCHER

excellent acoustical results. Nevertheless for the final sound tuning you should rely on your ears.

- 19. After all settings are done you have to press the button <Store DSP> to transfer all parameters to the amplifier's/processor's internal memory. Note: This step is mandatory - if you skip it, your data will get lost after turning the device off!
- 20. Important: Store your setup as an ".afp"-file on your PC as well, using the button <Save> (mouse click left). If you want to share your setup with others who want to upload it to the device via microSD card then first you have to store it as an "ac1" or "ac2" file (right mouse click on button <Save>).

## D.1. Adjustment examples of routing channels

#### a) Example for P-DSP / HELIX DSP

|                                    | Configuration Inputs to Outputs                 |                 |
|------------------------------------|-------------------------------------------------|-----------------|
| Input Channels                     | Summation of Input Signals                      | Output Channels |
| A FrontLFull                       | Front L Full Not_used Not_used Not_used         | A FrontLFull    |
|                                    | Front R Full Not_used Not_used Not_used         | B Front R Full  |
|                                    | RearL Full Not_used Not_used Not_used           | C RearLFull     |
|                                    | Rear R Full Not_used Not_used Not_used Not_used | D Rear R Full   |
| E Subwoofer1                       | Not_used Not_used Not_used Not_used             | E Not_used      |
| F Not_used                         | Not_used Not_used Not_used Not_used             | F Not_used      |
| Flex                               | Not_used Not_used Not_used Not_used             | G Not_used      |
|                                    | Subwoofer1 Not_used Not_used Not_used           | H Subwoofer 1   |
| Optical Input L<br>Optical Input R |                                                 |                 |

The car radio drives the five inputs A-E of the DSP. These inputs will be straightly routed to the outputs A-D + H. This is why you can find in the routing matrix only one edited input field per output channel.

b) Example for P-DSP / HELIX DSP

# Configuration

#### Radio

Radio with 5-channel preamp output (Front Left, Front Right, Rear Left, Rear Right, Subwoofer)

#### Speaker

Speaker configuration: fullrange for "Front Left", "Front Right", "Rear Left" and "Rear Right" plus a separate subwoofer.

#### c) Example for C-DSP

|                 |        |           | Configuration In | puts to Outputs |        |
|-----------------|--------|-----------|------------------|-----------------|--------|
| Input Channels  |        |           | Summation of     | Input Signals   |        |
| A Not_used      |        | Optical L | Not_used         | Not_used -      | Not_us |
| B Not_used      | rix    | Optical L | Not_used         | Not_used -      | Not_us |
| C Not_used      | ng Mat | Optical L | Not_used         | Not_used -      | Not_us |
| D Not_used      | Routir | Optical R | Not_used         | Not_used -      | Not_us |
| E Not_used      | udio   | Optical R | Not_used         | Not_used -      | Not_us |
| F Not_used      | ible A | Optical R | Not_used         | Not_used -      | Not_us |
| G Not_used      | Flex   | Optical L | Optical R        | Not_used -      | Not_us |
| H Not_used      |        | Optical L | Optical R        | Not_used -      | Not_us |
| Optical Input L |        |           |                  |                 |        |
| Optical Input R |        |           |                  |                 |        |

The car radio feeds the optical digital input of the device. The stereo signal will be distributed to all six outputs A – F for the front speaker system; the two subwoofers (outputs G+) get the sum signal of the left and right input channels.

#### d) Example for PP 52DSP

|                                    |        | Configuration Inputs to Outputs                   |                   |
|------------------------------------|--------|---------------------------------------------------|-------------------|
| Input Channels                     |        | Summation of Input Signals                        | Output Channels   |
| A Front L Full                     |        | Front L Full Not_used Not_used Not_used           | A Front L Tweeter |
| B Front R Full                     | trix.  | Front L Full Not_used Not_used Not_used           | B Front L Woofer  |
|                                    | ng Mat | Front R Full Not_used Not_used Not_used           | C Front R Tweeter |
| D Rear R Full                      | Routir | Front R Full Not_used Not_used Not_used           | D Front R Woofer  |
| E Not_used                         | udio   | Rear L Full Not_used Not_used Not_used            | E RearL Full      |
| F Not_used                         | ible A | Rear R Full Not_used Not_used Not_used            | F RearR Full      |
|                                    | Flex   | Front L Full Front R Full Not_used Not_used       | G Center Full     |
|                                    |        | Front L Full Front R Full Rear L Full Rear R Full | H Subwoofer 1     |
| Optical Input L<br>Optical Input R |        |                                                   |                   |

The input A/B for the front speaker system will be routed to two output pairs A/B and C/D whereas the input C/D for the rear speakers will be routed to the outputs E/F. The fullrange center speaker (output G) receives a sum signal from both front input channels A/B and finally the subwoofer will be fed with a sum signal from all four inputs.

#### Configuration

#### Radio

Car radio with 4-channel preamp output or highlevel speaker output (Front Left, Front Right, Rear Left, Rear Right)

#### Speaker

Speaker configuration: fully active 2-way system for "Front Left" and "Front Right", fullrange speakers for "Rear Left" and "Rear Right", fullrange center speaker plus a separate subwoofer.

|                |        |              | Configuration In | puts to Outputs |       |
|----------------|--------|--------------|------------------|-----------------|-------|
| Input Channels |        |              | Summation of     | Input Signals   |       |
| Front L Full   |        | Front L Full | Front R Full     | - Rear L Full   | - Rea |
| Front R Full   | irix   | Front L Full | Front R Full     | - Not_used      | - Noț |
| RearL Full     | ig Mat |              |                  |                 |       |
| Rear R Full    | Routir |              |                  |                 |       |
|                | udio I |              |                  |                 |       |
|                | ible A |              |                  |                 |       |
|                | Flex   |              |                  |                 |       |
| ·<br>·         |        |              |                  |                 |       |
|                |        |              |                  |                 |       |

The PP 52DSP is a 5-channel amplifier with an additional stereo preamp output. The internal output stages are driving the front and rear speakers and one of the dedicated MATCH subwoofers whereas the preamp output can be used for other separate subwoofers or center speakers in combination with another power amplifier.

![](_page_21_Picture_27.jpeg)

# audiotec FISCHER

#### Configuration

#### Radio

Signal source with digital optical output Left / Right.

#### Speaker

Speaker configuration: fully active 3-way system for "Front Left" and "Front Right" plus two separate subwoofers.

|        |                 | М |
|--------|-----------------|---|
|        | Output Channels |   |
| R Full | LineOut Sub A   |   |
| used   | LineOut B       |   |
|        |                 |   |
|        |                 |   |
|        |                 |   |
|        |                 |   |
|        |                 |   |
|        |                 |   |
|        |                 |   |

#### Configuration

#### Radio

Car radio with 4-channel highlevel speaker output (Front Left, Front Right, Rear Left, Rear Right).

#### Speaker

An additionally connected power amplifier to "LineOut Sub A" for a separate subwoofer; perhaps in combination with an additional center speaker on "LineOut B".

![](_page_22_Picture_0.jpeg)

Handed out from your spezialized dealer:

DSP Special Vol.1 is a free Special Issue of:

Audiotec Fischer GmbH Hünegräben 26 D-57392 Schmallenberg Germany www.audiotec-fischer.com

All rights reserved.

Text: Audiotec Fischer Photography: Audiotec Fischer Holger Seybold Layout: Seybold Media AFC Design (Cover)